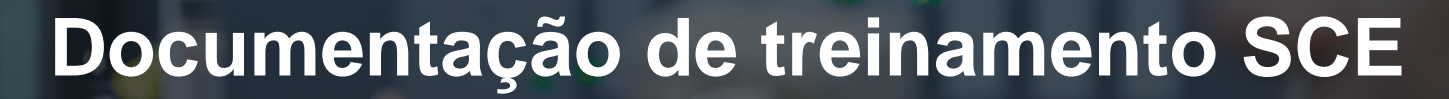

57-1500

MA-BHA

Siemens Automation Cooperates with Education | 05/2016

# Módulos adicionais 900-011 LOGO! 0BA8 Startup

**SIEMENS** 

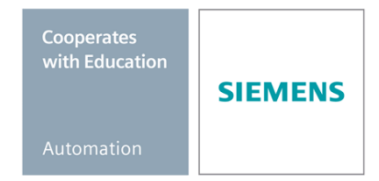

Gratuito para o uso em centros de treinamento/pesquisa e desenvolvimento. © Siemens AG 2016. Todos os direitos reservados.

## Pacotes apropriados de treinamento SCE para estes materiais de aprendizado

#### LOGO! Comandos

- LOGO! 8 12/24V ETHERNET conjunto de 6 Nº do pedido: 6ED1057-3SA20-0YA1
- LOGO! 8 230V ETHERNET conjunto de 6 Nº do pedido: 6ED1057-3SA20-0YB1

Por favor, observe que estes pacotes para instrutores serão substituídos por pacotes sucessores. Uma visão geral dos pacotes SCE disponíveis atualmente encontram-se em: <u>siemens.com/sce/tp</u>

### **Cursos complementares**

Para cursos complementares regionais SCE, entre em contato com o representante regional SCE siemens.com/sce/contact

### Mais informações sobre o SCE

siemens.com/sce

#### Instrução de uso

A Documentação de treinamento SCE para a plataforma de engenharia TIA Totally Integrated Automation foi elaborada para o programa "Siemens Automation Cooperates with Education (SCE)" especificamente para fins educacionais em instituições públicas de ensino, pesquisa e desenvolvimento. A Siemens AG não assume nenhuma responsabilidade com relação ao conteúdo.

Este documento só pode ser utilizado para o treinamento inicial em produtos/sistemas da Siemens. Portanto, ele pode ser copiado totalmente ou parcialmente e entregue aos alunos do treinamento para o uso dentro do âmbito do curso. A transmissão e reprodução deste documento, bem como a divulgação de seu conteúdo são permitidas apenas para fins educacionais.

As exceções exigem a aprovação por escrito do representante da Siemens AG: Sr. Roland Scheuerer roland.scheuerer@siemens.com.

As violações estão sujeitas a indenização por danos. Todos os direitos, inclusive da tradução, são reservados, particularmente para o caso de registro de patente ou marca registrada.

A utilização em cursos para clientes industriais é expressamente proibida. O uso comercial dos documentos não é autorizado.

Agradecemos à empresa Michael Dziallas Engineering e todos os envolvidos pelo auxílio na elaboração desta documentação de treinamento.

# DIRETÓRIO

| 1 | Obje | jetivo                                                                       | 5  |
|---|------|------------------------------------------------------------------------------|----|
| 2 | Req  | quisito                                                                      | 5  |
| 3 | Teo  | oria                                                                         | 5  |
|   | 3.1  | Instruções para a utilização do LOGO! 0BA8                                   | 5  |
|   | 3.2  | Configurando o endereço de IP do LOGO! 0BA8                                  | 6  |
|   | 3.3  | LOGO!Soft Comfort V8.0                                                       | 6  |
|   | 3.3. | A interface de programação                                                   | 7  |
|   | 3.3. | 3.2 Interface do projeto                                                     | 8  |
| 4 | Tare | refa: Comando da porta com o LOGO! 0BA8                                      | 9  |
| 5 | Plar | anejamento                                                                   | 9  |
|   | 5.1  | Esquema de tecnologia                                                        | 10 |
|   | 5.2  | Tabela de ocupação                                                           | 11 |
| 6 | Inst | trução passo a passo estruturada                                             | 12 |
|   | 6.1  | Iniciar LOGO!Soft Comfort V8.0 e inserir LOGO! 0BA8                          | 12 |
|   | 6.2  | Configurações do LOGO! 0BA8                                                  | 14 |
|   | 6.3  | Insira o nome dos conectores                                                 | 16 |
|   | 6.4  | Insira o programa no editor de diagrama                                      | 17 |
|   | 6.4. | Adicione os blocos                                                           | 17 |
|   | 6.4. | Alinhar os blocos                                                            | 18 |
|   | 6.4. | .3 Definir parâmetros                                                        | 21 |
|   | 6.4. | .4 Conectando blocos                                                         | 23 |
|   | 6.4. | Salve o diagrama de circuito do comando pronto da porta como projeto de rede | 23 |
|   | 6.5  | Simulação do programa                                                        | 24 |
|   | 6.6  | Transferido o programa testado para o LOGO                                   | 26 |
|   | 6.7  | Teste online                                                                 | 27 |
|   | 6.8  | Lista de verificação                                                         | 28 |
| 7 | Tare | refa: Texto de mensagem                                                      | 29 |
|   | 7.1  | Definição da tarefa                                                          | 29 |
|   | 7.2  | Adicionar mensagem de texto                                                  | 29 |

### Documentação de treinamento SCE Módulo adicional 900-011, Edição 05/2016 | Digital Factory, DF FA

|   | 7.3  | Inserir texto de mensagem                        | . 30 |
|---|------|--------------------------------------------------|------|
|   | 7.4  | Definir iluminação de fundo do texto de mensagem | . 32 |
|   | 7.5  | Simulação do texto de mensagem                   | . 33 |
|   | 7.6  | Teste online do texto de mensagem                | . 34 |
|   | 7.7  | Lista de verificação "Mensagem de texto"         | . 35 |
| 8 | Exib | pir mensagem de texto através de um servidor web | . 36 |
|   | 8.1  | Ativar servidor web no LOGO!                     | . 36 |
|   | 8.2  | LOGO! no servidor web                            | . 39 |
| 9 | Info | rmações adicionais                               | . 41 |

# 1 Objetivo

O módulo SCE\_DE\_900-011 apresenta uma introdução rápida sobre o manuseio do módulo lógico LOGO! 0BA8 e programação com o software LOGO!Soft Comfort V8.0.

# 2 Requisito

Não será necessário nenhum requisito dos capítulos anteriores para uma conclusão bem sucedida deste capítulo.

# 3 Teoria

## 3.1 Instruções para a utilização do LOGO! 0BA8

### LOGO! é o módulo lógico universal da Siemens.

No LOGO! um controlador está integrado com a unidade de operação e display. Com a unidade de operação e o display você pode criar programas, editar e executar funções do sistema.

Através de uma interface Ethernet ou cabo de PC, é possível fazer a leitura de programas externos de um módulo de programa com o software de programação LOGO!Soft Comfort. Com LOGO! Soft Comfort você também pode, além de criar programas, executar no computador uma simulação do seu circuito ou imprimir uma visão geral dos diagramas.

De acordo com o modelo, o módulo lógico LOGO! possui funções básicas já inclusas e prontas para usar, tais como retardo ao ligar ou desligar, relés de impulso de corrente, temporizador, indicador binário, bem como entradas e saídas.

### Com o LOGO!, você resolve tarefas como:

- em instalações técnicas e domésticas (por exemplo, iluminação de escadas, iluminação externa, toldos, persianas, iluminação de vitrines e muito mais),
- em instalação de painéis, máquinas e equipamentos (por exemplo, controle de portões, sistemas de ventilação, bombas de água industriais e muito mais).

Além disso, o LOGO! também pode ser utilizado para processamento de sinais.

Através da conexão na interface ASi é possível utilizar o LOGO! como I/O com inteligência própria local para controle de máquinas e processos. Isso permite que tarefas de comando do módulo de lógica LOGO! sejam realizadas, aliviando a carga no controlador mestre.

Existem versões especiais sem unidade de operação para aplicações seriais em máquinas pequenas. Em seguida, estas devem ser carregadas, através de um módulo de programa ou do software LOGO!Soft Comfort.

## 3.2 Configurando o endereço de IP do LOGO! 0BA8

Navegar no modo Stop do LOGO! 0BA8 até o item de menu **Rede**. Aqui você encontra configurações do endereço de IP, da máscara de subrede e do gateway. **Com o cursor** ► ou a **tecla OK** você entra no **modo de edição das configurações da rede**. Atribua as configurações de rede de acordo com o seu administrador de rede.

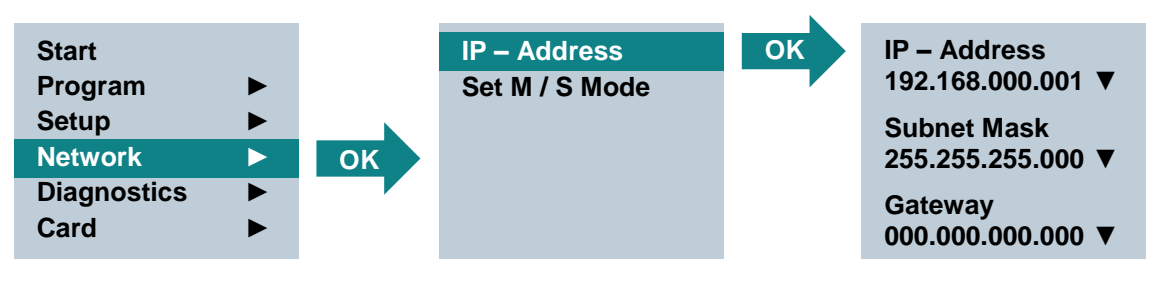

#### Indicação:

Nas seções que têm símbolos ► ou ▼ é possível navegar com as teclas do Cursor.

## 3.3 LOGO!Soft Comfort V8.0

O software fornece uma interface de usuário completamente nova com as seguintes características:

- Exibição de menu da aplicação consistente
- Novo conceito de trabalho com base em projetos de rede
- Tela dividida para o modo Digrama e modo Rede
- Tela dividida para a barra de ferramentas "Standard" na interface do software em geral, a barra de ferramentas "Tools" aparece no modo Diagrama e a barra de ferramentas "Rede" no modo de projeto
- Exibição com tela divida, com capacidade de alternância de foco e Drag & Drop
- O trabalho em um projeto de rede permite armazenar, carregar, criar e fechar o projeto de rede
- Novas configurações para o controle de acesso online, com diferentes opções de acesso
- Possibilidade de se conectar por meio da configuração de blocos de função NI e NQ
- Nova referência gráfica para o bloco de função na caixa do parâmetro em planos esquemáticos FBD
- Possibilidade de configurar a tela de exibição para mensagens, tela de inicialização e marcadores com 4 linhas para os dispositivos LOGO! antes do 0BA8 e 6 linhas para os dispositivos LOGO! a partir de 0BA8
- Sistema de segurança avançado com configuração de senhas de usuário e níveis de acesso por meio das configurações do controle de acesso

### 3.3.1 A interface de programação

O modo de programação em LOGO!Soft Comfort inicia com um diagrama vazio.

A maior parte do monitor é ocupada pela interface de criação de diagrama de circuito, a chamada interface de programação. Nessa interface de programação estão dispostos os símbolos e as conexões do programa de circuito.

Para não perder os grandes programas de circuito de vista, barras de rolagem estão localizadas abaixo e à direita da interface de programação, com as quais o programa de circuito pode ser movido horizontalmente e verticalmente.

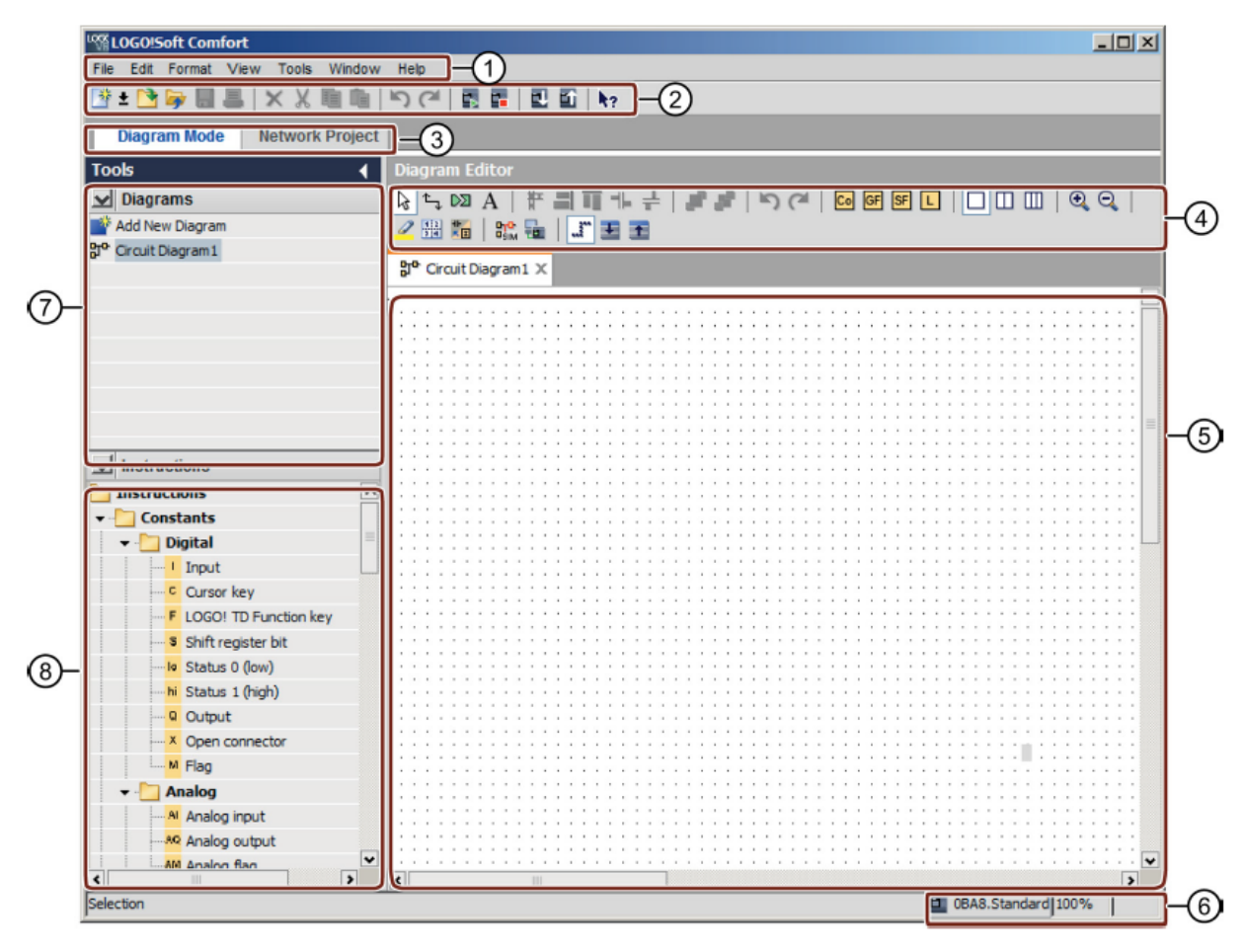

① Barra de menu

- ⑤ A interface de programação
- ② Barra de símbolos "padrão"
- ⑥ Linha de status
- ③ Barra de módulos
- ⑦ Árvore do diagrama
- ④ Barra de símbolos "ferramenta"
- ⑧ Árvore da operação

### 3.3.2 Interface do projeto

LOGO!Soft Comfort mostra a rede na interface do projeto com os aparelhos e conexões de rede.

Após selecionar adicionar um "novo aparelho", aparece uma janela do editor de diagramas.

Em um projeto de rede, sóé possível programar dispositivos no LOGO! a partir de 0BA7.

O editor de diagrama mostra blocos de programa e conecta o programa de circuito. O programa de circuito está vazio no início.

Para não perder os grandes projetos e programas de circuito de vista, barras de rolagem estão localizadas abaixo e à direita da exibição de rede e interface de programação, com as quais o programa de circuito pode ser movido horizontalmente e verticalmente.

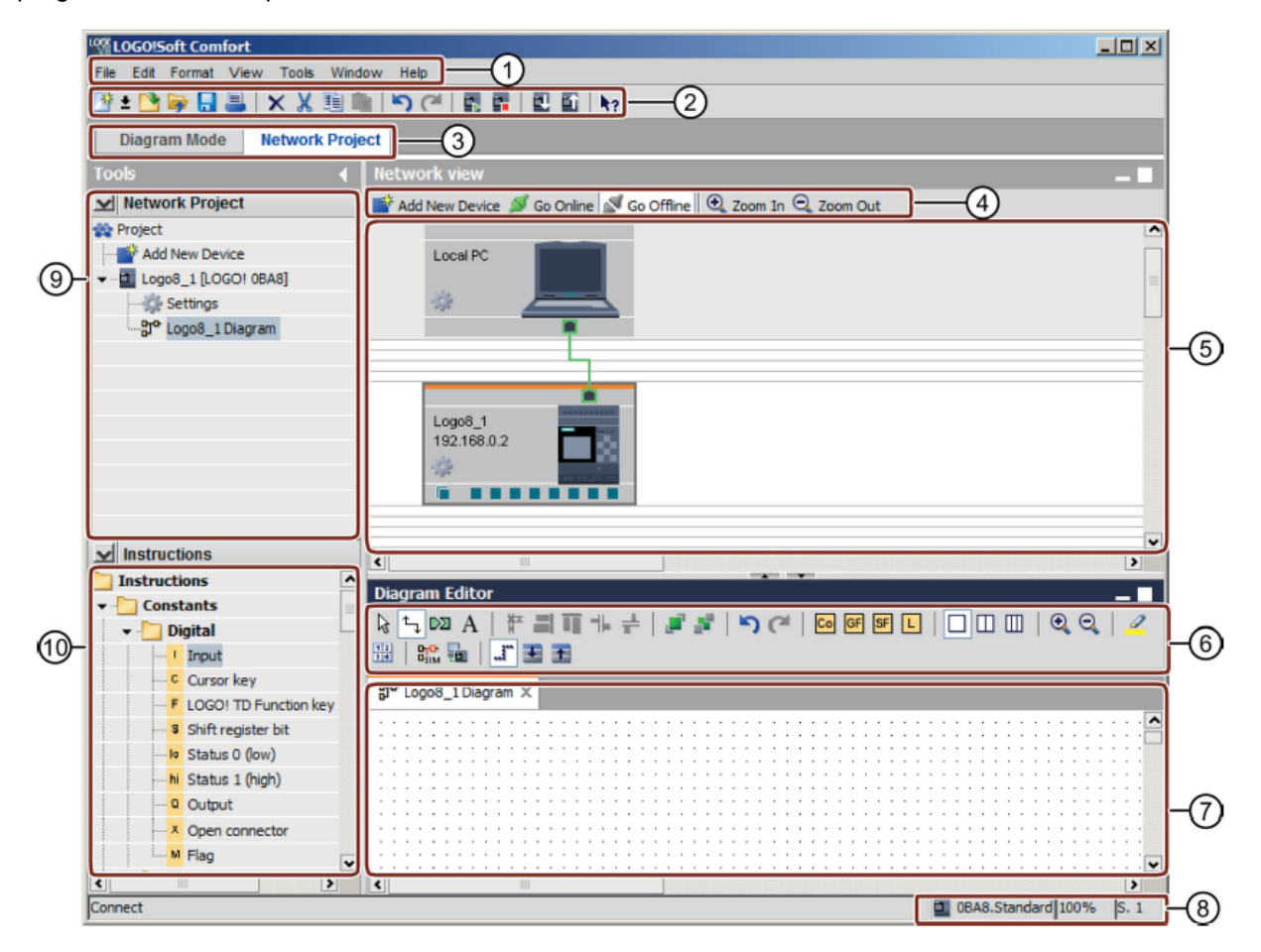

① Barra de menu

- 6 Barra de ferramentas "ferramenta"
- ② Barra de símbolos "padrão"
- ③ Barra de módulos
- ④ Barra de ferramentas "rede"
- ⑤ Visualização da rede

- ⑦ Interface de programação
- ⑧ Linha de status
- Árvore do diagrama
  - Márvore da operação

# 4 Tarefa: Comando da porta com o LOGO! 0BA8

Em várias situações, o acesso a uma empresa pode ser feito por diversos pontos. Para cada acesso, deve-se garantir a abertura ou o fechamento da porta de dentro do carro através de um botão localizado na própria porta ou através do cabo de tração.

# 5 Planejamento

Para o comando será colocado o LOGO! OBA8.

A porta será fechada por meio de um interruptor de cabo de tração. Com isso, ele será devidamente aberto e fechado por completo.

Além disso, cada porta pode ser aberta ou fechada localmente por um botão em modo manual.

Uma luz intermitente é acionada por 5 segundos antes do início e durante o trajeto da porta.

Por meio de uma faixa de segurança, garante-se que ao fechar a porta as pessoas não se machuquem ou objetos fiquem enroscados ou sejam danificados.

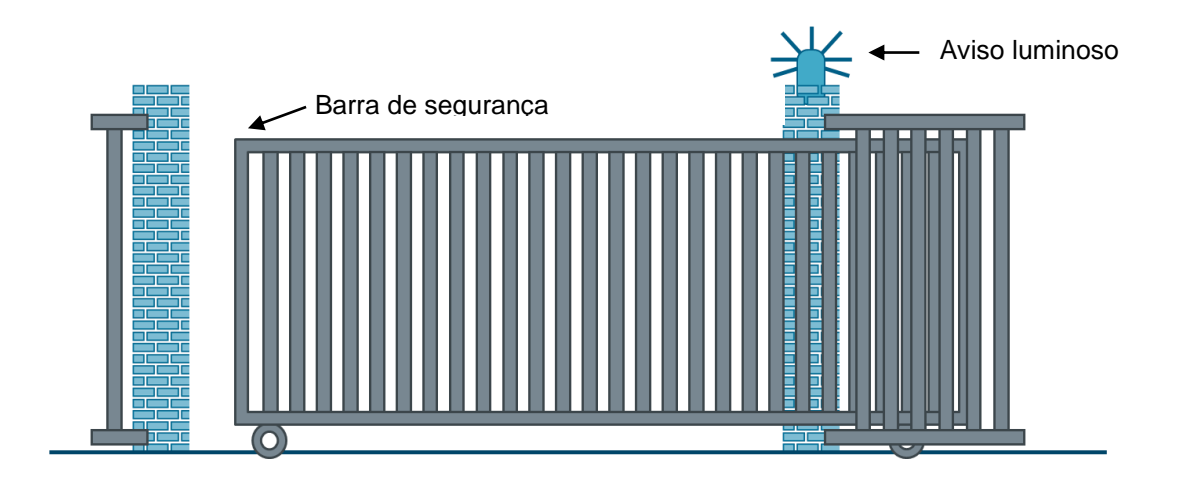

# 5.1 Esquema de tecnologia

Aqui você pode ver o esquema de tecnologia com cabeamento para a tarefa.

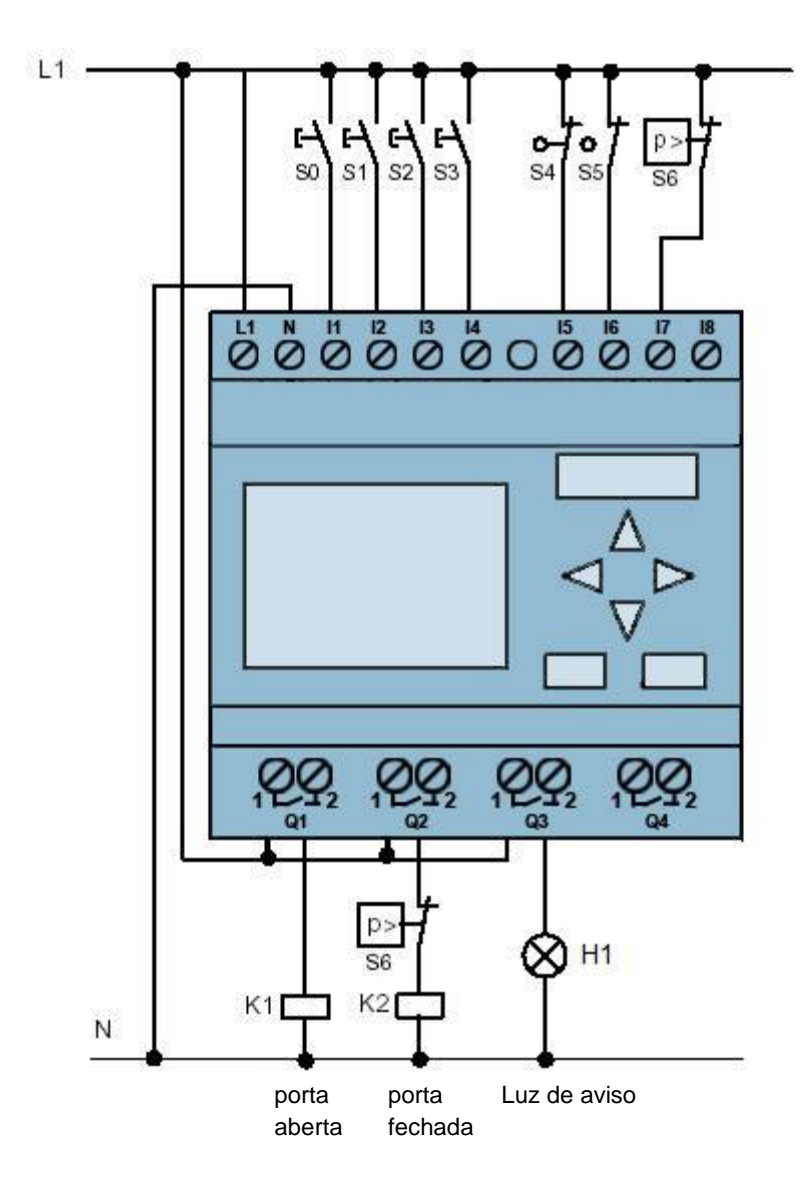

Imagem 1: Esquema de tecnologia

## 5.2 Tabela de ocupação

Os seguintes sinais são necessários para esta tarefa.

| DE | Designação | Função                                   | NC/NO |
|----|------------|------------------------------------------|-------|
| 11 | -S0        | Interruptor de pressão PORTA ABERTA      | NO    |
| 12 | -S1        | -S1 Interruptor de pressão PORTA FECHADA |       |
| 13 | -S2        | Tecla PORTA MANUAL ABERTA                | NO    |
| 14 | -S3        | Tecla PORTA MANUAL FECHADA               | NO    |
| 15 | -S4        | Interruptor de posição PORTA ABERTA      | NC    |
| 16 | -S5        | Interruptor de posição PORTA FECHADA     | NC    |
| 17 | -S6        | Faixa de pressão de segurança            | NC    |

| DA | Designação | Função                    |  |
|----|------------|---------------------------|--|
| Q1 | -K1        | Abrir proteção principal  |  |
| Q1 | -K2        | Fechar proteção principal |  |
| Q3 | -H1        | Luz indicadora            |  |

### Legenda referente à lista de atribuições

DE Entrada digital

DA Saída digital

E Entrada A Saída

- NC Normally closed (contato de interrupção)
- NO Normally open (contato de estabelecimento)

# 6 Instrução passo a passo estruturada

A seguir, você verá uma instrução de como implementar o planejamento. Se já possuir os respectivos conhecimentos prévios, basta acompanhar os passos enumerados para o processamento. Caso contrário, siga apenas os seguintes passos ilustrados na instrução.

# 6.1 Iniciar LOGO!Soft Comfort V8.0 e inserir LOGO! 0BA8

 $\rightarrow$  Inicie o software LOGO!Soft Comfort V8.0.

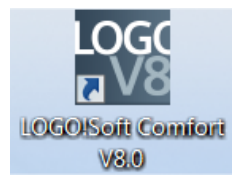

→ O software LOGO!Soft Comfort será aberto no modo Diagrama.

| LOGO!Soft Comfort                     |                                                                                                    | x        |
|---------------------------------------|----------------------------------------------------------------------------------------------------|----------|
| File Edit Format View Tools Window He | elp                                                                                                    |          |
| 📑 ± 🔁 🥪 🛄 🚢 🗆 🗙 🖄 🛍                   | ାର (୫ 🖬 🖬 🛯 🖬 🖡                                                                                                    |          |
| Diagram Mode Network Project          |                                                                                                    |          |
| Tools 📢                               | Diagram Editor                                                                                                    |          |
| ✓ Diagrams                            | _   k t N 🛛 A   # =   II t +   # #   > (*   🖸 🕼 🖬 🖬 L   🗆 💷   @ Q   🖉 🗄 🛍 🐘 🐜   🚛 -                                                                                                    | E E      |
| 📑 Add New Diagram                     | 99 Coolit Discont X                                                                                                    |          |
| 망 <sup>ው</sup> Circuit Diagram1       | gi - Grout Diagrami A                                                                                                    | -        |
|                                       |                                                                                                    |          |
|                                       |                                                                                                    | 11       |
|                                       |                                                                                                    | 81       |
|                                       |                                                                                                    |          |
|                                       | The set she she she she she she she she she she                                                                                                    |          |
|                                       |                                                                                                    |          |
|                                       |                                                                                                    | <b>.</b> |
|                                       |                                                                                                    |          |
|                                       |                                                                                                    |          |
|                                       |                                                                                                    | 11       |
|                                       |                                                                                                    | 0. P     |
|                                       |                                                                                                    |          |
| ✓ Instructions                        |                                                                                                    |          |
| Instructions                          |                                                                                                    |          |
| ▼ Constants                           |                                                                                                    |          |
| 🚽 🔽 Digital                           |                                                                                                    | 11       |
| Input                                 |                                                                                                    | 3 I      |
| Cursor key                            |                                                                                                    | 31       |
| F LOGO! TD Function key               |                                                                                                    | 11       |
| Shift register bit                    | THE PART STORE STORE S | 2.2      |
| Status 0 (low)                        |                                                                                                    |          |
|                                       |                                                                                                    |          |
|                                       |                                                                                                    |          |
| ······× Open connector                |                                                                                                    |          |
| MElag                                 |                                                                                                    |          |
| T Analog                              |                                                                                                    |          |
| <                                     |                                                                                                    | >        |
| Selection                             | DBA8.Standard 100%                                                                                                    |          |
|                                       |                                                                                                    |          |

 $\rightarrow$  Clique em guia do projeto de rede.

| EOGO!Soft Comfort                     | THE R. LEWIS CO., LANSING MICH.                                |          |
|---------------------------------------|----------------------------------------------------------------|----------|
| File Edit Format View Tools Window He | lp                                                             |          |
| 📑 ± 🔁 🥪 🖩 🎩 🗆 🗙 🖄 🛍 💼                 | 5 (2) 開 開   開 町   122                                          |          |
| Diagram Mode Network Project          |                                                                |          |
| Tools 4                               | Network view                                                   |          |
| V Network Project                     | 📑 Add New Device 🚿 Go Online 🔊 Go Offline 🔍 Zoom In 🔍 Zoom Out |          |
| 🙀 Project                             |                                                                | <u> </u> |
| In a P Add New Device                 |                                                                |          |
| ✓ Instructions                        | C Dagram Editor                                                | ×<br>>   |
|                                       |                                                                | 100%     |

- → Clique na visualização da rede em Adicionar novo aparelho.
- $\rightarrow$  Selecione LOGO! 0BA8.
- → Insira em Configurações os dados da rede.
- $\rightarrow$  Confirme sua seleção com OK.

| File Edd Format Verw Tools Window Help   Ibigurant Mode   Network Project     V Metwork Project     V Metwork Project     V Metwork Project     V Metwork Project     V Metwork Project     V Metwork Project     V Metwork Project     V Metwork Project     V Metwork Project     V Metwork Project     V Metwork Project     V Metwork Project     V Device selection     V Device selection     V Device selection     V Device selection     V Device selection     V Device selection     V Device selection        V Device selection     V Device selection        V Device selection         V Device selection        V Device selection           Device selection <th>LOGO!Soft Comfort</th> <th>t</th> <th></th> <th>_ 0 %</th>                                                                                                    | LOGO!Soft Comfort     | t                                                                                                    |                                                                                                    | _ 0 % |
|----------------------------------------------------------------------------------------------------|-----------------------|----------------------------------------------------------------------------------------------------|----------------------------------------------------------------------------------------------------|-------|
| Diagram Mode Network Project Vetwork Project Project Project Idd New Device Configuration Device selection Device selection Device name Logo8_1 Device name Logo8_1 Device selection Device selection Device name Logo8_1 Device selection Device name Logo8_1 Device name Logo8_1 Default gateway Default gateway Default gateway                                                                                                    | File Edit Format View | Tools Window Help                                                                                                    |                                                                                                    |       |
| Diagram Mode       Network Project         Iods       Metwork Vroject         I Network Project       I Add New Device         I Network Project       I Add New Device         I Network Project       I Add New Device         I Device selection       I Device name: Logo8_1         I Device name:       I Device name: Logo8_1         I Device name:       Device name: Logo8_1         I Device name:       Device name:         I Device name:       Device name:         I Device name:       Device name:         I Device name:       Device name:         I Device name:       Device name:         I Device name:       Device name:         I Device name:       Device name:         I Device name:       Logo8_1         I Default gateway                                                                                                    | 📴 ± 🔁 📴 🔳 🎩           | シュ 雪量 メメ                                                                                                    | 🖩 🕮   🖳 🛍   h?                                                                                                   |       |
| Tools       Instructions         Image: State and State and                                                          | Diagram Mode          | Network Project                                                                                                    |                                                                                                    |       |
| Network Project       Image: Add New Device     Image: Add New Device     Image: Add New Device     Image: Add New Device       Image: Add New Device     Image: Add New Device     Image: Add New Device     Image: Add New Device       Image: Add New Device     Image: Add New Device     Image: Add New Device     Image: Add New Device       Image: Add New Device     Image: Add New Device     Image: Add New Device     Image: Add New Device       Image: Add New Device     Image: Add New Device     Image: Add New Device     Image: Add New Device       Image: Add New Device     Image: Add New Device     Image: Add New Device     Image: Add New Device       Image: Add New Device     Image: Add New Device     Image: Add New Device     Image: Add New Device       Image: Add New Device     Image: Add New Device     Image: Add New Device     Image: Add New Device       Image: Add New Device     Image: Add New Device     Image: Add New Device     Image: Add New Device       Image: Add New Device     Image: Add New Device     Image: Add New Device     Image: Add New Device       Image: Add New Device     Image: Add New Device     Image: Add New Device     Image: Add New Device       Image: Add New Device     Image: Add New Device     Image: Add New Device     Image: Add New Device       Image: Add New Device     Image: Add New Device     Image: Add New Device     Image: Add New Device                                                                                                    | Tools                 | Network                                                                                                    | ork view                                                                                                    |       |
|                                                                                                    | V Network Project     | Add                                                                                                    | I New Device 🖋 Go Online 📓 Go Offline 🔍 Zoom In 🔍 Zoom Out                                                       |       |
| Instructions     Device selection     Ocol OBA7     Ocol OBA7     Ocol OBA     Ocol OBA7     Ocol OBA     Ocol OBA7     Ocol OBA     Ocol OBA | Add New Device        |                                                                                                    | Local PC                                                                                                    |       |
|                                                                                                    | ▼ Instructions        | CoGOI COGOI COBAS CoGOI COBAS CoGOI COBAS CoGOI COBAS CoGOI COBAS CoGOI COBAS COGOI COBAS COGOI COB COGOI COB COGOI COB COGOI COB COGOI COBAS COGOI COBAS COGOI C | Configuration<br>Device name: Logo8_1<br>IP Address: 192.168.0.1<br>Subnet Mask 255.255.255.0<br>Default gateway | -     |

# 6.2 Configurações do LOGO! 0BA8

→ Abra as configurações do LOGO! com duplo clique em configurações.

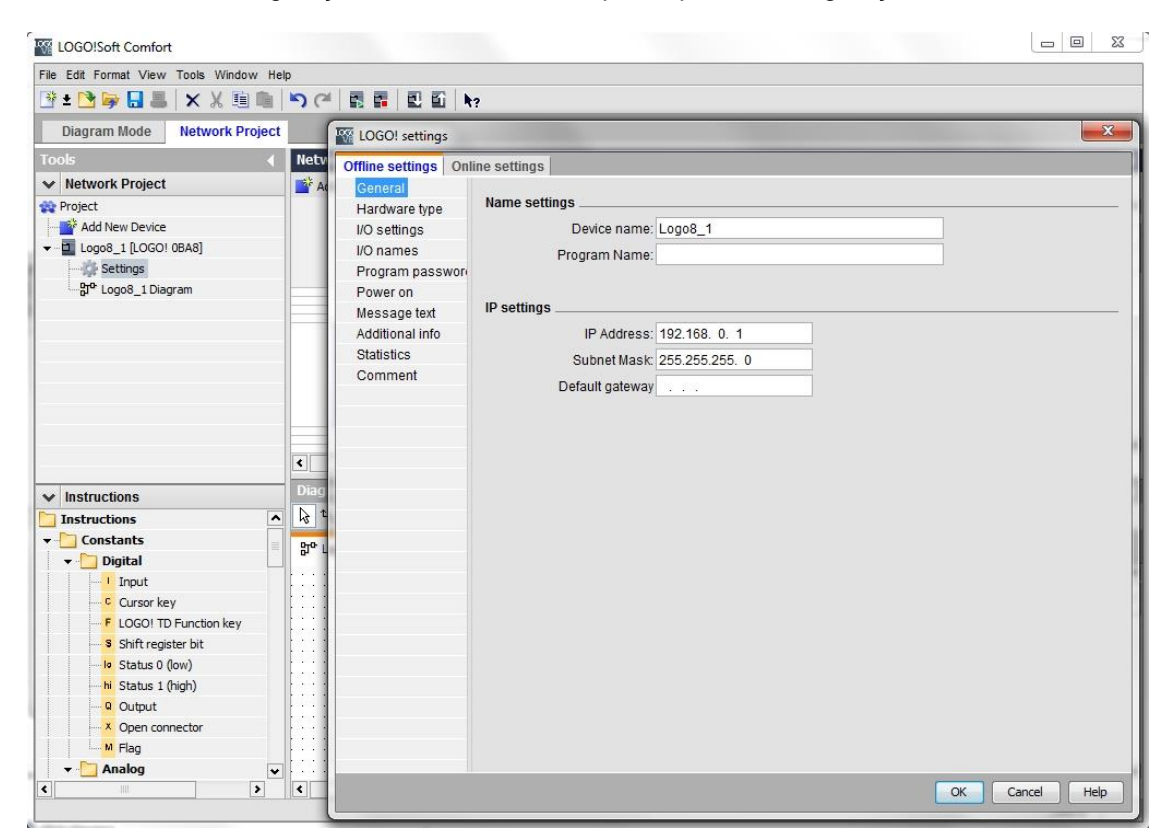

→ Aqui é possível editar todas as configurações offline/online do LOGO! 0BA8.

| Offline settings On | line settings |                         |          |                     |          |   |
|---------------------|---------------|-------------------------|----------|---------------------|----------|---|
| General             | Hardware type |                         |          |                     |          |   |
| I/O settings        | Type:         | 0BA8.Standard           |          |                     |          | • |
| Program passwore    | e e           |                         |          |                     |          |   |
| Power on            |               | Instructions/Character: |          | Maximum resource    | ces:     |   |
| Message text        |               | Constants/Connectors    | <u> </u> | Name                | Quantity |   |
| Additional info     |               | Input                   |          | Function Blocks     | 400      | ^ |
| Statistics          |               | Network input           |          | REM                 | 250      |   |
| Comment             |               | Network analog input    | -        | Digital Inputs      | 24       |   |
|                     |               | Cursor key              |          | Digital Outputs     | 20       |   |
|                     |               | LOGO! TD Function key   |          | Flag                | 64       |   |
|                     |               | Shift register bit      |          | Analog Inputs       | 8        |   |
|                     |               | Analog input            |          | Text Box            | 50       |   |
|                     |               | Output                  |          | Text contents       | 50       | = |
|                     |               | Analog output           |          | Analog outputs      | 8        |   |
|                     |               | Open connector          |          | Program memory      | 8500     |   |
|                     |               | Network output          |          | Block names         | 100      |   |
|                     |               | Network analog output   |          | Analog flags        | 64       |   |
|                     |               | Flag                    |          | Cursor keys         | 4        |   |
|                     |               | -Analog flag            |          | Shift register      | 4        |   |
|                     |               | Status 1 (high)         |          | Shift register bits | 32       |   |
|                     |               | Status 0 (low)          |          | Open connectors     | 64       |   |
|                     |               | Basic Functions         |          | LOGO! TD Func       | . 4      |   |
|                     |               | AND                     |          | Network inputs      | 64       |   |
|                     |               | AND (Edge)              |          | Network analog      | 32       |   |
|                     |               | NAND                    |          | UDF types           | 16       |   |
|                     |               | NAND (Edge)             | •        | UDF instances       | 64       |   |
|                     |               |                         | >        | Data Log            | 1        | * |

 $\rightarrow$  Configurações I/O para definição dos bornes analógicos.

| Offline settings On | line settings                                    |                                                                                                    |                                                              |  |
|---------------------|--------------------------------------------------|----------------------------------------------------------------------------------------------------|--------------------------------------------------------------|--|
| General             |                                                  |                                                                                                    |                                                              |  |
| Hardware type       | Behavior of analog                               | outputs in STOP mode                                                                                                    |                                                              |  |
| I/O settings        | All output                                       | s keep the last value                                                                                                    |                                                              |  |
| I/O names           |                                                  | Value range type                                                                                                    | Value in STOP mode                                           |  |
| Program passwore    | AQ1                                              | 0-20mA/0-10V 👻                                                                                                    | 0.00                                                         |  |
| Power on            | 402                                              | 0-20mA/0-10V                                                                                                    | 0.00                                                         |  |
| Message text        | 102                                              |                                                                                                    |                                                              |  |
| Additional Into     | AQ3                                              | 0-20MA70-10V -                                                                                                    | 0.00                                                         |  |
| Commont             | AQ4                                              | 0-20mA/0-10V 👻                                                                                                    | 0.00                                                         |  |
| Comment             | AQ5                                              | 0-20mA/0-10V 👻                                                                                                    | 0.00                                                         |  |
|                     | AQ6                                              | 0-20mA/0-10V 👻                                                                                                    | 0.00                                                         |  |
|                     | AQ7                                              | 0-20mA/0-10V 👻                                                                                                    | 0.00                                                         |  |
|                     | AQ8                                              | 0-20mA/0-10V 👻                                                                                                    | 0.00                                                         |  |
|                     | Set AI3 and AI4 po                               | sition                                                                                                    |                                                              |  |
|                     | If 4 Als are suppo<br>To ensure comp             | orted on LOGO!, do you want to<br>atibility with older devices, ena                                                      | enable 2 Als or 4 Als?<br>ble 2Als.                          |  |
|                     | C Enable 0                                       | Als                                                                                                    |                                                              |  |
|                     | No Als ar                                        | e available for your circuit prog                                                                                        | gram.                                                        |  |
|                     | Enable 2                                         | Als                                                                                                    |                                                              |  |
|                     | Only Al1 a<br>can be us                          | nd AI2 corresponding to input<br>ed in your circuit program.                                                             | terminals I7 and I8                                          |  |
|                     | C Enable 4                                       | Als                                                                                                    |                                                              |  |
|                     | Al1 and /<br>available<br>Addition:<br>are avail | Al2 corresponding to input tern<br>e for use in your circuit progran<br>ally, Al3 and Al4 corresponding<br>able for use. | ninals 17 and 18 are<br>n.<br>1 to input terminals 11 and 12 |  |

#### $\rightarrow$ Nomes I/O para designação dos bornes de entrada e saída

| Offline settings | Online settings | 3                |      |   |                   |      |   |
|------------------|-----------------|------------------|------|---|-------------------|------|---|
| General          |                 |                  |      |   |                   |      |   |
| Hardware type    | I/O name        | S                |      |   |                   |      |   |
| I/O settings     | I/O na          | ames             |      |   |                   |      |   |
| I/O names        |                 | Input terminals: | Name |   | Output terminals: | Name |   |
| Program pass     | wore I1         | 1                |      | ^ | Q1                |      | • |
| Power on         | 12              | 2                |      |   | Q2                |      |   |
| Message text     | 13              | 3                |      |   | Q3                |      | = |
| Additional info  | 14              | 1                |      |   | Q4                |      |   |
| Statistics       | 15              | 5                |      |   | Q5                |      |   |
| Comment          | 16              | 3                |      |   | Q6                |      |   |
|                  | 17              | 7                |      |   | Q7                |      |   |
|                  | 18              | 3                |      |   | Q8                |      |   |
|                  | 19              | 9                |      |   | Q9                |      |   |
|                  | 11              | 10               |      |   | Q10               |      |   |
|                  | 1               | 11               |      |   | Q11               |      |   |
|                  | 11              | 12               |      |   | Q12               |      |   |
|                  | 11              | 13               |      |   | Q13               |      |   |
|                  | 11              | 14               |      |   | Q14               |      |   |
|                  | 11              | 15               |      |   | Q15               |      |   |
|                  | 11              | 16               |      |   | Q16               |      |   |
|                  | 11              | 17               |      |   | Q17               |      |   |
|                  | 11              | 18               |      |   | Q18               |      |   |
|                  | 11              | 19               |      |   | Q19               |      |   |
|                  | 12              | 20               |      |   | Q20               |      |   |
|                  | 12              | 21               |      |   | AQ1               |      |   |
|                  | _12             | 22               |      | • | AO2               |      | ~ |

 $\rightarrow$  Feche a janela das configurações do LOGO! com OK.

# 6.3 Insira o nome dos conectores

→ É possível abrir a janela Nome I/O (nomes de conectores) através do menu Edit.

| ile | Edit | Format View Tools Window | Help   |         |          |       |      |                  |
|-----|------|--------------------------|--------|---------|----------|-------|------|------------------|
| 200 | 5    | Undo                     | Ctrl+Z | 21      |          |       | ũ    | N2               |
|     | (al  | Redo                     | Ctrl+Y |         |          |       |      |                  |
| Гос | ×    | Delete                   | Delete | work    | view     |       |      |                  |
| ~   | Х    | Cut                      | Ctrl+X | Add Nev | w Devic  | e 💋 G | o On | line 🚿 Go Offlin |
|     | 睢    | Сору                     | Ctrl+C | 1.0     |          |       |      |                  |
| •   | 陶    | Paste                    | Ctrl+V |         | Jear Pe  |       |      |                  |
|     |      | Align                    | •      | -22     | ę.       | 2     |      |                  |
|     | 3    | Select All               | Ctrl+A | -       |          |       |      | 1                |
|     | ::   | Go to Block              | Ctrl+G | _       |          |       |      |                  |
|     | al.  | Bring to Front           |        | Lo      | 1        |       |      |                  |
|     | 1    | Send to Back             |        | 19      | 92.168.0 | ).1   | E    | -2               |
|     |      | Input/Output Names       | 1      |         |          |       |      |                  |
|     |      | Block Properties         |        |         |          |       |      |                  |

 $\rightarrow$  Insira os nomes dos conectores do comando de porta e feche a janela com OK.

| Toput | Nama                                 |          | Quitout | Nama                    |  |
|-------|--------------------------------------|----------|---------|-------------------------|--|
| Input | Name                                 |          | Output  | Name                    |  |
| 11    | cord switch S0 open gate NO          | <b>_</b> | Q1      | contactor K1 open gate  |  |
| 12    | cord switch S1 close gate NO         | -        | Q2      | contactor K2 close gate |  |
| 13    | pushbutton S2 open gate manual NO    |          | Q3      | warning light H1        |  |
| 14    | pushbutton S3 close gate manual NO   |          | Q4      |                         |  |
| 15    | position switch S4 gate is opened NC |          | Q5      |                         |  |
| 16    | position switch S5 gate is closed NC |          | Q6      |                         |  |
| 17    | safety pressure strip S6 NC          |          | Q7      |                         |  |
| 18    |                                      |          | Q8      |                         |  |
| 19    |                                      |          | Q9      |                         |  |
| 110   |                                      |          | Q10     |                         |  |
| 111   |                                      |          | Q11     |                         |  |
| 112   |                                      |          | Q12     |                         |  |
| 113   |                                      |          | Q13     |                         |  |
| 114   |                                      |          | Q14     |                         |  |
| 115   |                                      |          | Q15     |                         |  |
| 116   |                                      |          | Q16     |                         |  |
| 117   |                                      |          | AQ1     |                         |  |
| 118   |                                      |          | AQ2     |                         |  |
| 119   |                                      |          | X1      |                         |  |
| 120   |                                      |          | X2      |                         |  |
| 121   |                                      |          | X3      |                         |  |
| 122   |                                      | •        | XA      |                         |  |

# 6.4 Insira o programa no editor de diagrama

## 6.4.1 Adicione os blocos

→ Minimize a visualização da rede. Altere o nome do diagrama do comando da porta através de Renomear (clique com o botão direito do mouse).

| LOGO!Soft Comfort     |        |          |        |                                                                |   |
|-----------------------|--------|----------|--------|----------------------------------------------------------------|---|
| File Edit Format View | Tool   | s Windov | v Help | p                                                              |   |
| 📑 ± 📑 🥪 🔒 📕           | ×      | χ 🛍      | •      | う (2) 國 國   22 回   22                                          |   |
| Diagram Mode          | Net    | work Pro | oject  |                                                                |   |
| Tools                 |        |          |        | Network view                                                   |   |
| Vetwork Project       |        |          |        | 📸 Add New Device 💋 Go Online 🔊 Go Offline 🔍 Zoom In 🔍 Zoom Out |   |
| Project               | DB A S | 1        |        | Local PC                                                       |   |
| Settings              | JUNO,  | 1        |        |                                                                |   |
|                       |        | Open     |        |                                                                |   |
| -                     | Х      | Cut      | Ctrl+X |                                                                |   |
|                       |        | Сору     | Ctrl+C | C 192.168.0.1                                                  |   |
|                       | í.     | Paste    | Ctrl+V | v 🎄                                                            |   |
|                       | ×      | Delete   | Delete |                                                                |   |
|                       |        | Rename   | F2     |                                                                | > |

→ Mova as 7 entradas até a interface de programação e posicione as entradas de cima para baixo na seguinte ordem 11, 13, 15, 12, 14, 16 e 17.

|                          | Network view                                                                                                    | 8               |
|--------------------------|----------------------------------------------------------------------------------------------------|-----------------|
| V Network Project        | Diagram Editor                                                                                                    | _ 8             |
| 🙀 Project                |                                                                                                    | ото 🔜 🛛 🕐 🔳 🖬   |
| - Add New Device         |                                                                                                    |                 |
| ✓ □ Logo8_1 [LOGO! 0BA8] | g <sup>ac</sup> gate_control ×                                                                                                    |                 |
|                          |                                                                                                    |                 |
|                          |                                                                                                    |                 |
|                          | I1. (cord switch, SO open gate NO).                                                                                                    |                 |
|                          |                                                                                                    |                 |
|                          |                                                                                                    |                 |
|                          | 10 (authority C2 area ante manual MO)                                                                                                   |                 |
|                          |                                                                                                    |                 |
|                          | ······································                                                                                                  |                 |
|                          |                                                                                                    |                 |
|                          |                                                                                                    |                 |
|                          | 15. (position switch S4 gate is opened NC)                                                                                              |                 |
|                          |                                                                                                    |                 |
|                          | - <mark>1</mark> 99, 50 <mark>,</mark> 399, 599, 599, 599, 599, 599, 599, 599,                                                          |                 |
|                          |                                                                                                    |                 |
| /                        |                                                                                                    |                 |
|                          | 12 (cord switch S1 close gate NO)                                                                                                    | one none none l |
|                          |                                                                                                    |                 |
| at Instructions          | - na mala 🦲 a mala mala mala mala mala mala mala m                                                                                      |                 |
|                          | ······································                                                                                                  |                 |
|                          |                                                                                                    |                 |
| • Constants              | In (pushbutton.53 close gate manual NU).                                                                                                |                 |
| ▼ Digital /              |                                                                                                    |                 |
| Input                    |                                                                                                    |                 |
| Cursor key               | IS (notition switch S5 gate is closed NC)                                                                                               |                 |
| F LOGO! TD Function key  |                                                                                                    |                 |
| Shift register bit       | 🛛 plaka a 👘 👘 🗖 sakaka plakaka plakaka plakaka disilaka plakaka plakaka plakaka plakaka plakaka plakaka plakaka plakaka plakaka plakaka |                 |
| Status 0 (low)           |                                                                                                    |                 |
| hi Status 1 (high)       |                                                                                                    |                 |
| Q Output                 | lete to 🔽 with three force force cone cone cone cone cone cone cone co                                                                  |                 |
| Open connector           |                                                                                                    |                 |
| Flag                     |                                                                                                    |                 |
| 👻 🛅 Analog               |                                                                                                    |                 |
| Al Analog input          |                                                                                                    |                 |
| Analog output            |                                                                                                    |                 |
| Analog flag              |                                                                                                    |                 |
| ▼ D Network              |                                                                                                    |                 |
| T Network input          |                                                                                                    |                 |
| 📩 Network analog input   |                                                                                                    |                 |
|                          |                                                                                                    |                 |

## 6.4.2 Alinhar os blocos

- $\rightarrow$  Marcar as entradas inseridas com Ctrl + clique do mouse.
- → Clique no botão Alinhar na vertical.

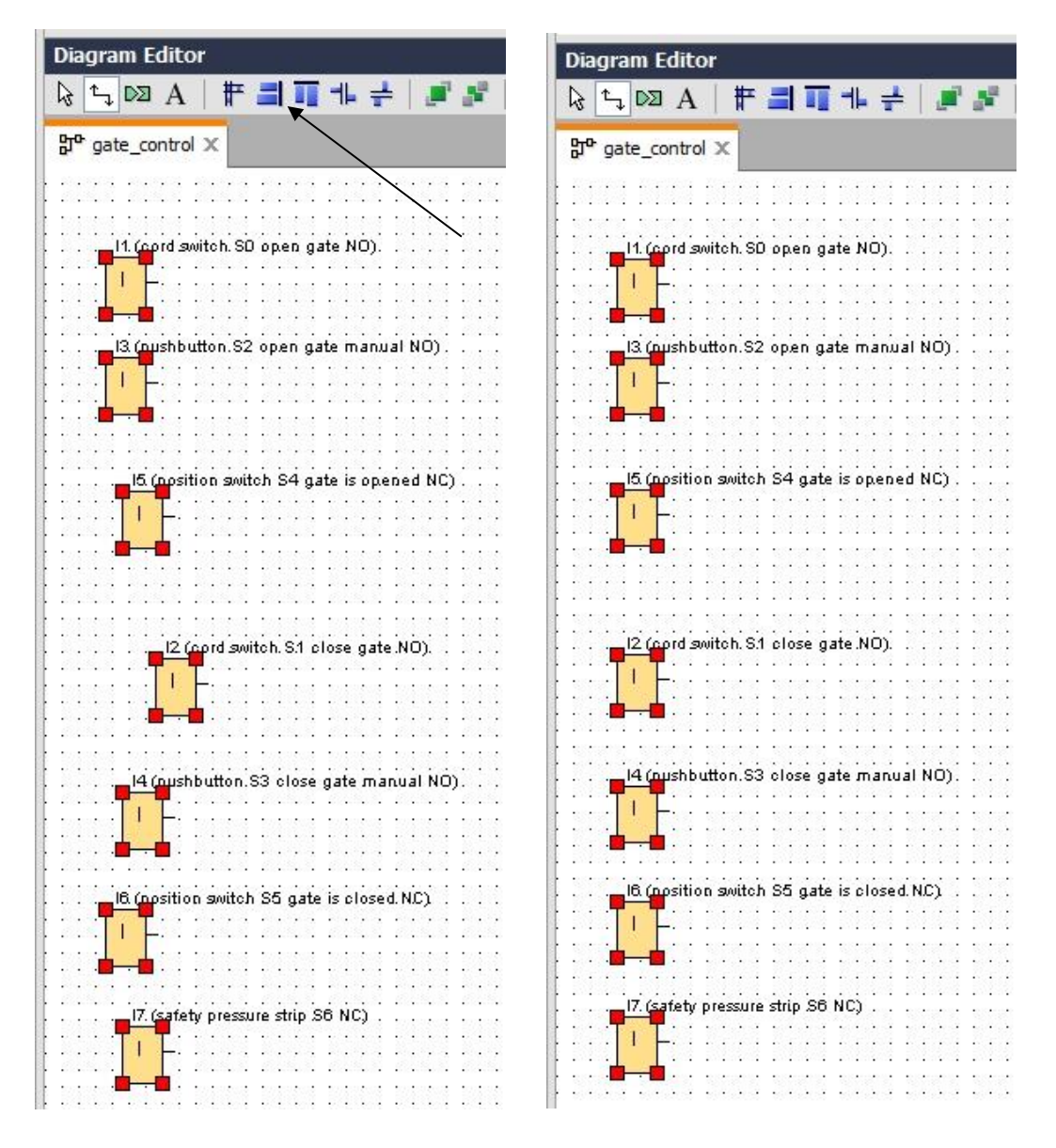

- → Clique no botão **Distribuir espaço verticalmente** e insira **50** como valor de distância.
- $\rightarrow$  Confirmar com **OK**.

| Diagram Editor                                          |                               | _ e                                                                                                    |
|---------------------------------------------------------|-------------------------------|----------------------------------------------------------------------------------------------------|
| k ≒ ∞ A   # ⊒ <b>च</b> + ≠ <i>∎</i> :                   | 📲   🏷 (🍽   🔂 🖬 🖬 🚺 🔲 🛄 🛙      | 🎹   🍳 🔍   🥜 🏦   🏤 🖥   🧊 里 🔳                                                                                                    |
| 50 gate_control ×                                       | <                             |                                                                                                    |
|                                                         |                               |                                                                                                    |
|                                                         |                               |                                                                                                    |
| 11. (cord switch. SD open gate NO)                      |                               |                                                                                                    |
|                                                         | Spacing 🛛                     | <b>N</b> 2 2 2 2 2 2 2 2 2 2 2 2 2 2 2 2 2 2 2                                                                                                    |
|                                                         |                               |                                                                                                    |
| 13 (pushbutton S2 open gate manual NO)                  | Spacing                       |                                                                                                    |
|                                                         | Distance: 50 🜩 [              | 943 2183 2183 2184 2184 2184 2184 2                                                                                                    |
| :::: <mark></mark> :::::::::::::::::::::::              | 🔲 Use as Default              |                                                                                                    |
| te parte parte parte parte parte parte                  |                               | A set for a set of the set of the |
|                                                         | OK Cancel                     |                                                                                                    |
| 1919 <mark>1 -</mark> 1011 - 1011 - 1011 - 101          |                               |                                                                                                    |
| 18 2 <mark>6 - 6</mark> 26 2 26 2 26 6 26 6 26 6 26 6 2 |                               | . 2161 2161 2161 2161 2161 2161 2                                                                                                    |
|                                                         |                               |                                                                                                    |
|                                                         |                               |                                                                                                    |
|                                                         |                               |                                                                                                    |
| <b></b>                                                 |                               |                                                                                                    |
|                                                         | THE MEST THE MEST THE MEST    |                                                                                                    |
|                                                         |                               |                                                                                                    |
|                                                         |                               |                                                                                                    |
|                                                         |                               |                                                                                                    |
| 19 Augusting with CE and included NCS                   |                               |                                                                                                    |
|                                                         |                               |                                                                                                    |
|                                                         |                               |                                                                                                    |
|                                                         |                               |                                                                                                    |
| 17. (safety pressure strip S6 NC)                       |                               |                                                                                                    |
| ta pa <mark>n p</mark> até pana bana bana pana          | 11111111111111111111111       | E DE CE DE CE DE CE E DE CE DE CE E DE CE E DE CE E DE CE E DE CE E DE CE E DE CE E DE CE E DE CE E DE CE E DE                                                                                                    |
|                                                         |                               |                                                                                                    |
|                                                         |                               |                                                                                                    |
|                                                         | eren eren eren eren eren eren |                                                                                                    |
|                                                         |                               | · · · · · · · · · · · · · · · · · · ·                                                                                                    |

- $\rightarrow$  Mova as saídas Q1, Q2 e Q3 até a interface de programação.
- → Marcar as saídas inseridas com Ctrl + clique do mouse.
- $\rightarrow$  Clique no botão Alinhar na vertical.
- → Clique no botão Alinhar espaço verticalmente.
- → Insira **200** como valor de distância.
- $\rightarrow$  Confirmar com **OK**.

| A A Notwork Draiget     |                                             |
|-------------------------|---------------------------------------------|
| Wetwork Project         | Diagram Editor — 6                          |
| R Project               |                                             |
| Add New Device          |                                             |
|                         | 野 <sup>o</sup> gate_control X               |
| - 🔅 Settings            |                                             |
|                         |                                             |
|                         | If (cord switch S0 ones aste ND)            |
|                         |                                             |
|                         | Spacing 🔤 🔤 🖓 Spacing                       |
|                         |                                             |
|                         | Spacing                                     |
|                         | 2 (outbutto 22 output of a struct M2)       |
|                         | Distance. 200 - U                           |
|                         | 🖳 🔤 🖾 👘 👘                                   |
|                         |                                             |
|                         |                                             |
|                         | OK Cancel                                   |
|                         | IS (position switch S4 gate is opened NC) . |
|                         |                                             |
|                         |                                             |
|                         |                                             |
| ✓ Instructions          |                                             |
| Instructions            | I2 (cord switch S1 close gate NO).          |
| - Constants             | □ · · · · · · · · · · · · · · · · · · ·     |
| T Digital               |                                             |
|                         |                                             |
| Cursor key              |                                             |
| E LOGOLTD Euroction key | 14 (pushbutton S3 close gate manual NO).    |
| Chiff an ainter hit     |                                             |
| Shirt register bit      |                                             |
| 10 Status U (low)       |                                             |
| hi Status 1 (high)      |                                             |
| Output                  | In (position switch SG gate is closed NC)   |
| Open connector          |                                             |
| M Flag                  |                                             |
| 👻 🛅 Analog              | D3 (waming light H1)                        |
| Analog input            |                                             |
| Analog output           | 17 (safety pressure strip S6 NC)            |
| Analog flag             |                                             |
| - Network               |                                             |
|                         |                                             |
|                         |                                             |

## 6.4.3 Definir parâmetros

- → Mova a conexão em atraso até a frente da saída Q1.
- → Dê um duplo clique no B001 (conexão em atraso) e configure o tempo em 5 segundos.

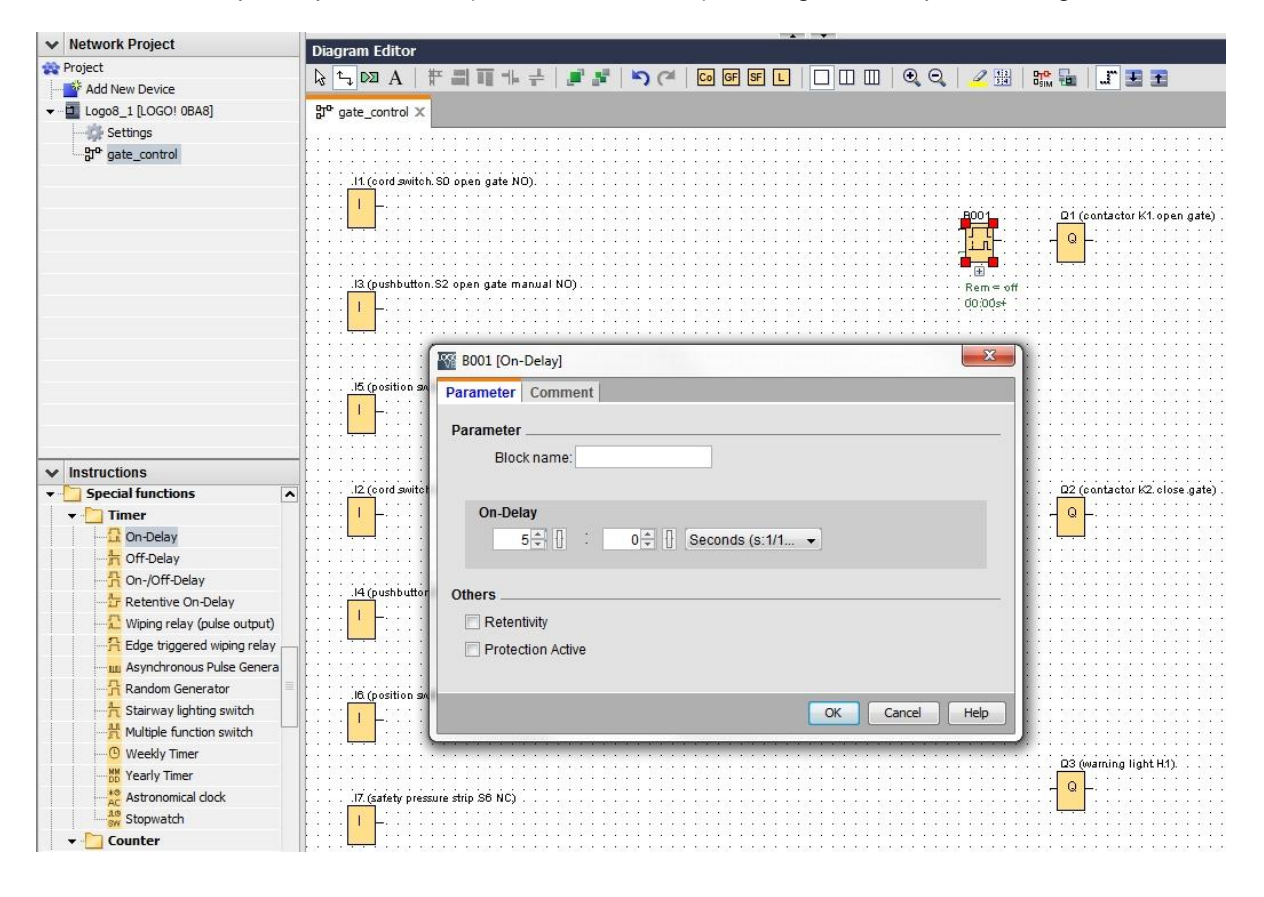

 $\rightarrow$  As funções de bloco na interface de programação podem ser exibidas nos botões.

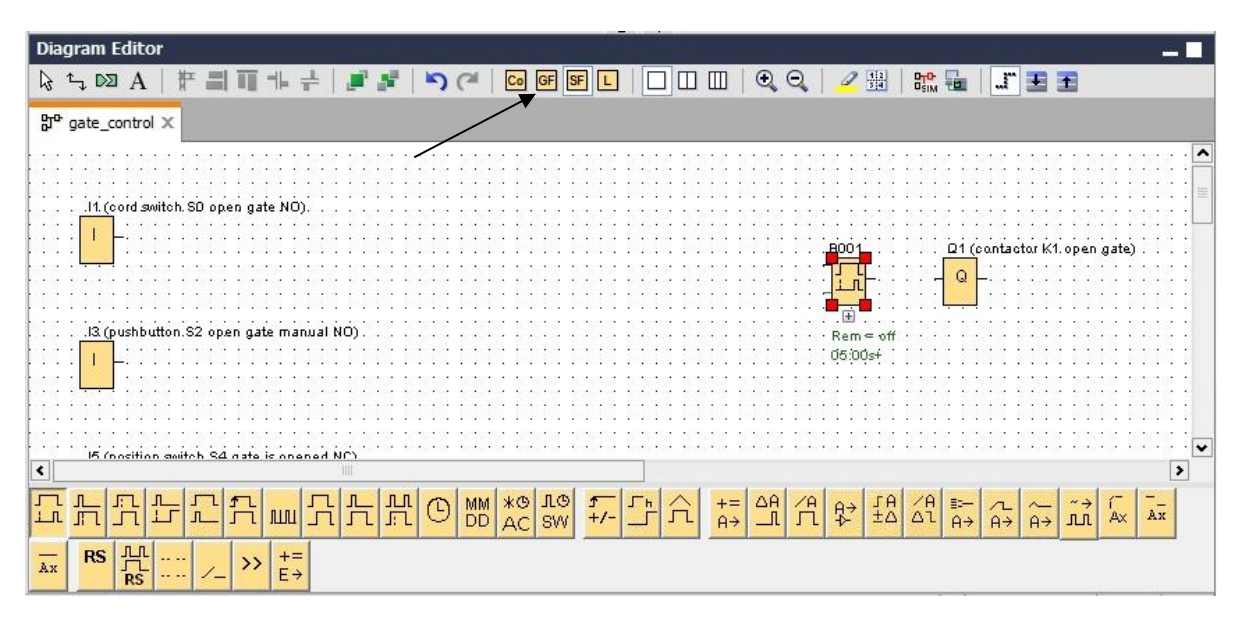

→ Coloque os blocos restantes do B002 até B016 e configure o tempo nos blocos B007 e B016.

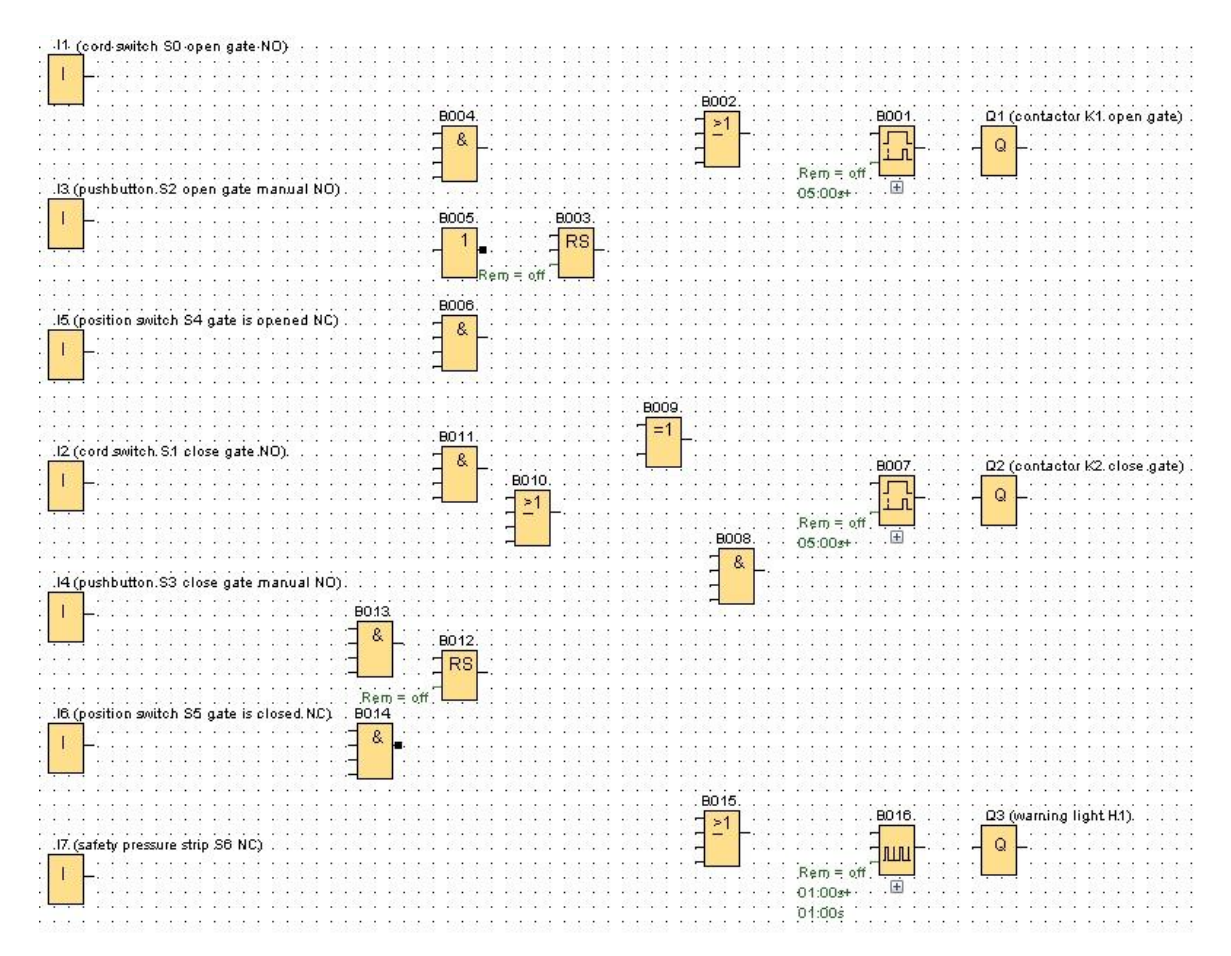

## 6.4.4 Conectando blocos

→ Os blocos individuais devem estar conectados uns aos outros para completar o circuito. Para isso, selecione o símbolo <sup>t</sup> para conexão de bloco na barra de ferramenta "Tools".

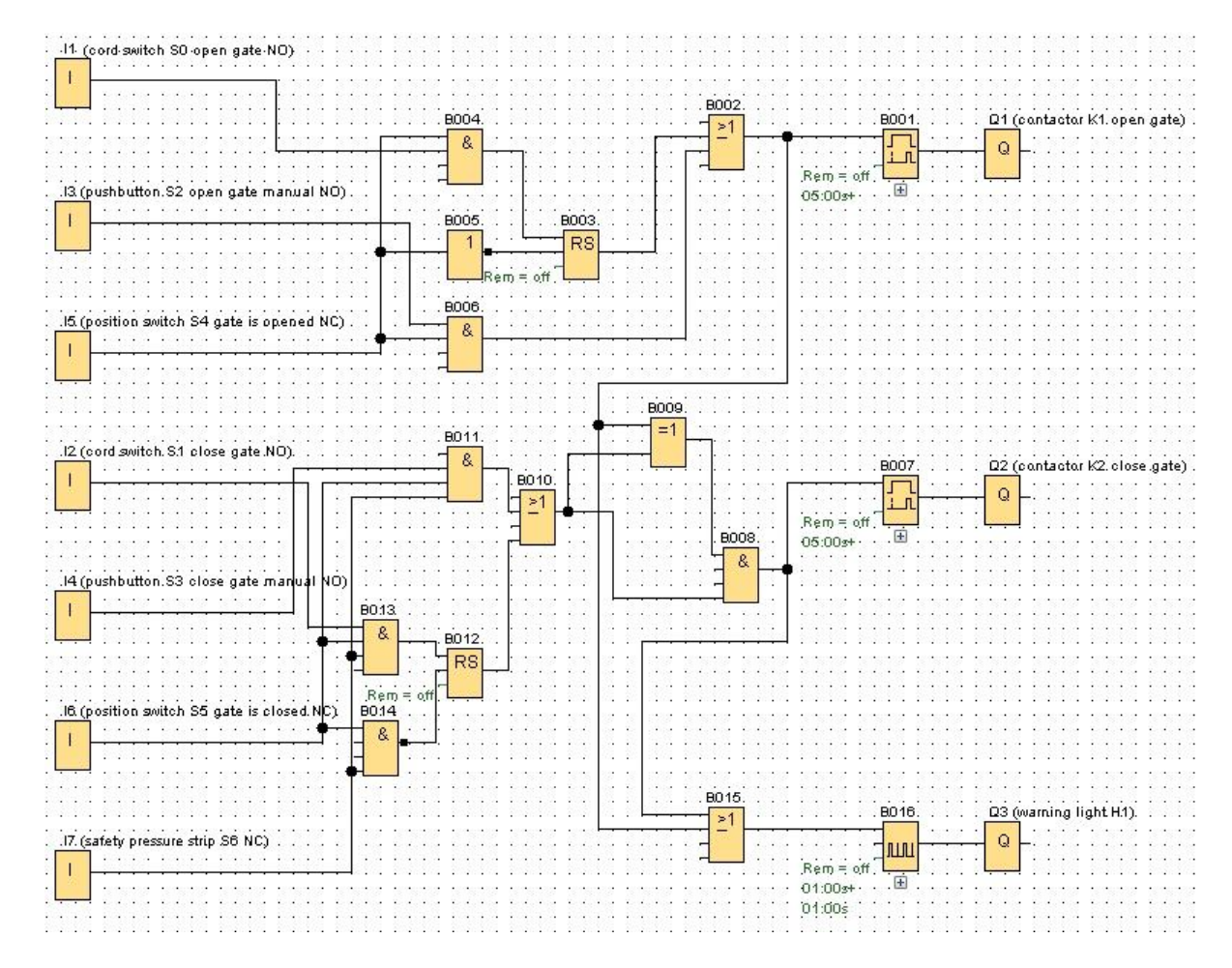

- 6.4.5 Salve o diagrama de circuito do comando pronto da porta como projeto de rede
  - → Para salvar, clique no símbolo do disquete e insira o nome do arquivo Comando da porta.

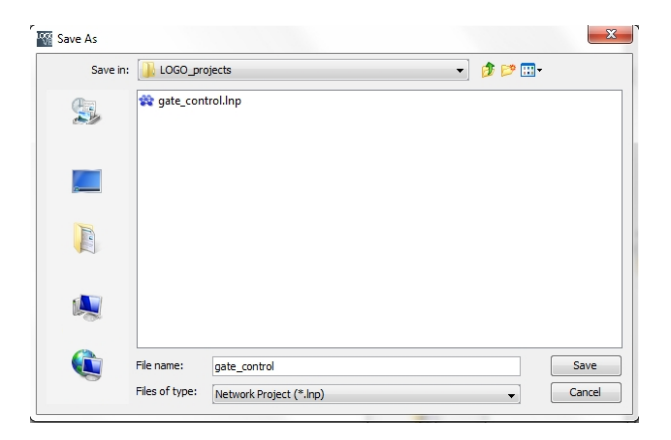

## 6.5 Simulação do programa

Com a simulação de programa, um programa de circuito pode ser testado e seus parâmetros podem ser editados. Desse modo, você pode certificar-se de que um programa de circuito otimizado e apto para o funcionamento será transferido para o seu LOGO!.

- → Os sinais de entrada devem ser pré-configurados para a simulação. Clique duas vezes na entrada I1.
- $\rightarrow$  Vá até a aba Simulação e selecione a tecla "Contato de fechamento".
- → Selecione as entradas I2, I3 e I4 em Simulação também na tecla "Contato de fechamento".

| arameter | Comment     | Simul   | ation      |           |       |  |
|----------|-------------|---------|------------|-----------|-------|--|
| Mode     |             |         |            |           |       |  |
| © S      | witch       |         |            |           |       |  |
| ()<br>() | omentary pu | shbutto | on (make)  |           |       |  |
| © M      | omentary pu | shbutto | on (break) |           |       |  |
| © Fi     | requency    |         |            |           |       |  |
|          | Value       |         | 0 +        | Hz        |       |  |
| Va       | lue range   |         |            |           |       |  |
|          | Min.:       | 3       | 0 🕂 🗄      | Hz        |       |  |
|          | Max.:       | 9       | 999 🐳 🚹    | Hz        |       |  |
|          |             | 🗸 Auto  | omatic Ra  | nge Of Va | alues |  |
|          |             |         |            |           |       |  |

- $\rightarrow$  Clique duas vezes na entrada **I5**.
- → Vá até a aba Simulação e selecione a tecla "Contato de parada".
- → Selecione também as entradas I6 e I7 em Simulação também na tecla "Contato de parada".

| Param | eter Comment Simulation       |   |
|-------|-------------------------------|---|
| Mode  | ×                             |   |
|       | O Switch                      |   |
|       | 🔿 Momentary pushbutton (make) |   |
|       | Momentary pushbutton (break)  |   |
|       | O Frequency                   |   |
|       | Value: 0 Hz                   |   |
|       |                               |   |
|       | Value range                   |   |
|       | Min.: 0 🗭 🚹 Hz                |   |
|       | Max.: 9999 🗭 🚹 Hz             |   |
|       | Automatic Range Of Values     |   |
|       |                               |   |
|       |                               |   |
|       | OK Cancel Help                | - |

 $\rightarrow$  Salve seu diagrama de circuito.

→ Para iniciar a simulação, clique com o mouse no símbolo Simulação na barra de ferramentas. Agora você está no modo de simulação.

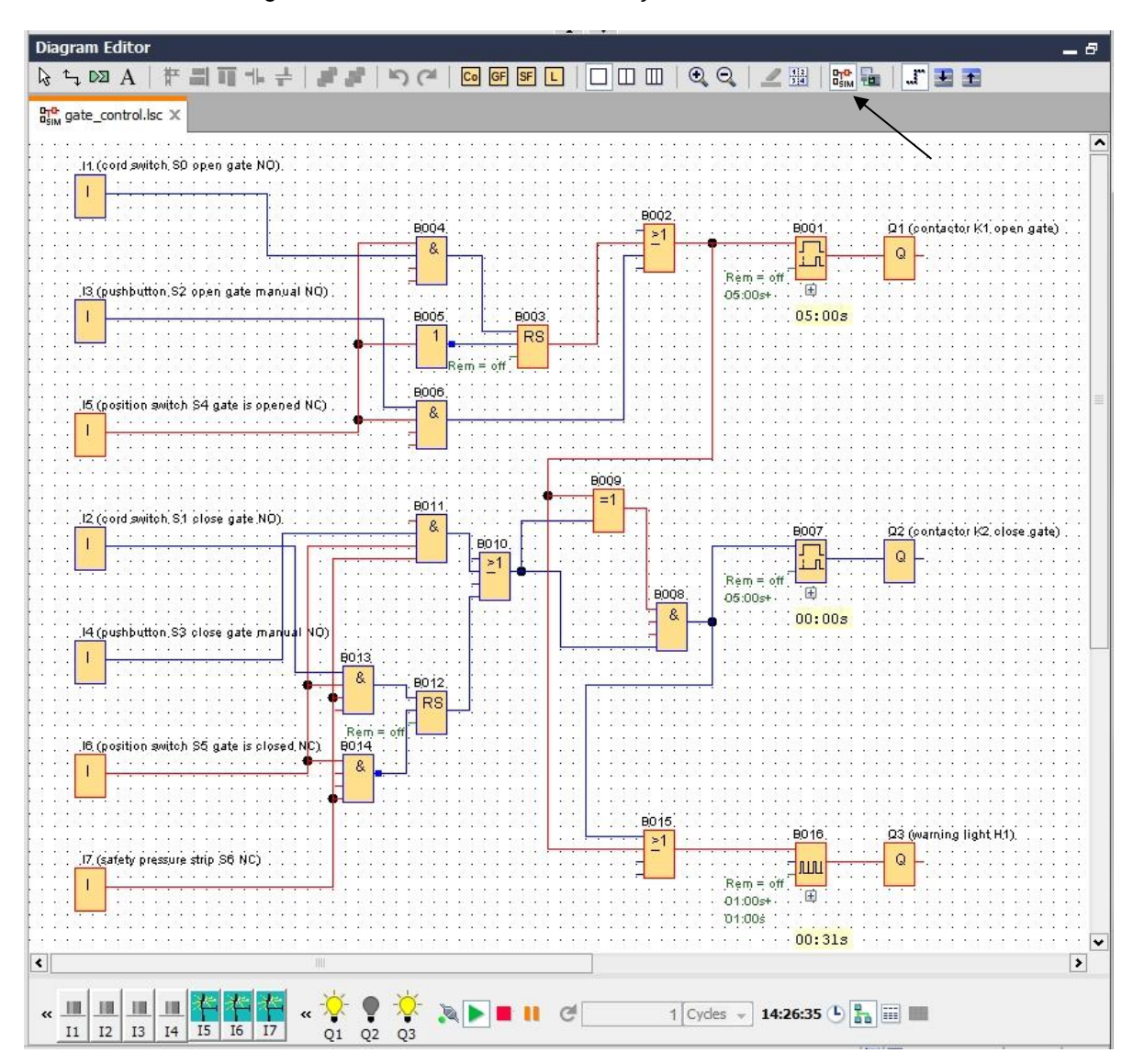

# 6.6 Transferido o programa testado para o LOGO

→ Depois que o seu programa foi testado pela simulação do LOGO!Soft Comfort, você

pode transferi-lo para o computador através do **botão** 🗳 do PC -> LOGO! .

 $\rightarrow$  Clique **no botão Atualizar**  $\bowtie$ , para exibir os aparelhos do LOGO! dentro do alcance.

| rget              | • <u> </u>          | lei(R) Ethernet Com | rection 12 17 - Lini | •      |
|-------------------|---------------------|---------------------|----------------------|--------|
| rget              |                     |                     |                      |        |
|                   |                     |                     |                      |        |
|                   |                     |                     |                      |        |
|                   |                     | × .                 |                      |        |
|                   |                     |                     |                      |        |
|                   |                     | Test                |                      |        |
|                   |                     |                     |                      |        |
| Target IP a       | address: 192.168. 0 | ). 1                | Address book         |        |
| Accessible LOGO!: |                     |                     |                      | Ø      |
| Name IP Address   | Subnet Mask         | Gateway             | MAC address          | Status |
| 192.168.0.1       | 255.255.255.0       | 0.0.0.0             | E0-DC-A0-01-44-3E    | Yes    |

 $\rightarrow$  Confirme a janela correspondente com **OK** ou com **Sim**.

| 000:      |                       |                            |       |   |   |   |
|-----------|-----------------------|----------------------------|-------|---|---|---|
| ?         | The devi<br>Change t  | ce is in RUN r<br>to STOP? | mode. |   |   |   |
|           | Yes                   | N                          | lo    |   |   |   |
|           | > 10601               |                            |       | 1 |   | × |
| NE PC     | > LOGO:               |                            |       |   |   |   |
|           |                       |                            |       |   |   |   |
|           |                       |                            |       |   |   |   |
|           |                       |                            | 61%   |   | _ |   |
|           |                       |                            | 61%   | 3 | - |   |
| •<br>0GO! | The devia             | e is in STOP r             | 61%   |   |   |   |
| 0GO!      | The devic<br>Change t | e is in STOP r<br>RUN?     | 61%   |   | - |   |

## 6.7 Teste online

- → Com o botão teste online o programa de circuito pode ser testado com o LOGO!.
   Os status das entradas e saídas e das conexões lógicas são exibidos.
- **Diagram Editor** - 8 ⓑ 또 ៲⊠ A │ # == 때 ++ + │ # #│ !> (~ │ @ ☞ ☞ L │ □ □ □ □ | �. Q │ ∠ ⊞ │ 號 🖬 │ #` 로 至 gate\_control.lsc 🗙 11 (cord switch SO open gate NO) B002 Q1 (contactor K1 open gate) BOO. B001 >1 8 Q Rem = off 13 (pushbutton S2 open gate manual NO) 05:00s+ (+ B003 BOOS RS 8006 15 (position switch S4 gate is opened NC) & I 8009 B011 =1 vitch S1 close gate NO) 8 B007 Q2 (contactor K2 close gate) B010 Q >' Rem = off Ē 8008 05:00s+ & 14 (pushbutton S3 close gate ma ΙÓ. 8013 8 8012 RS . В014 16 (position switch S5 gate is closed (C) 8 B015 Q3 (warning light H1). 8016 21 17 (safety pressure strip S6 NC) Q < ę -« « Q2 12 13 14 I5 I6 Q1
- → Clique no **botão Online Test** , para iniciar a observação.

# 6.8 Lista de verificação

| N٥ | Descrição                                                                                             | verificada |
|----|----------------------------------------------------------------------------------------------------|------------|
| 1  | projeto criado                                                                                        |            |
| 2  | Comando LOGO! reconhecido e registrado no projeto                                                     |            |
| 3  | Carregamento do programa no LOGO! efetuado com sucesso e sem mensagem de erro                         |            |
| 4  | Acionar interruptor de tensão da porta aberta (I1 = 1), luz de aviso pisca $\rightarrow$ Q3 = 0-1-0-1 |            |
| 5  | Após 5 s abre-se a porta (I6 = 1) $\rightarrow$ Q1 = 1                                                |            |
| 6  | Porta totalmente aberta (I5 = 0) $\rightarrow$ Q1 = 0, Q3 = 0                                         |            |
| 7  | Acionar interruptor de tensão da porta em (I2 = 1), luz de aviso pisca $\rightarrow$ Q3 = 0-1-0-1     |            |
| 8  | Após 5 s fecha-se a porta (I5 = 1) $\rightarrow$ Q2 = 1                                               |            |
| 9  | Porta fechada (I6 = 0) $\rightarrow$ Q2 = 0, Q3 = 0                                                   |            |
| 10 | Confirmar tecla da porta aberta (I3 = 1), luz de aviso pisca<br>$\rightarrow$ Q3 = 0-1-0-1            |            |
| 11 | Após 5 s abre-se a porta ( $I6 = 1$ ) $\rightarrow$ Q1 = 1                                            |            |
| 12 | Soltar tecla da porta aberta (I3 = 0) $\rightarrow$ Q1 = 0, Q3 = 0                                    |            |
| 13 | Confirmar tecla da porta fechada (I4 = 1), luz de aviso pisca $\rightarrow$ Q3 = 0-1-0-1              |            |
| 14 | Após 5 s fecha-se a porta (I5 = 1) $\rightarrow$ Q2 = 1                                               |            |
| 15 | Soltar tecla da porta fechada ( $I4 = 0$ ) $\rightarrow$ Q2 = 0, Q3 = 0                               |            |
| 16 | Acionar interruptor de tensão da porta em (I2 = 1), luz de aviso pisca $\rightarrow$ Q3 = 0-1-0-1     |            |
| 17 | Após 5 s fecha-se a porta (I5 = 1) $\rightarrow$ Q2 = 1                                               |            |
| 18 | Acionar barra de segurança (I7 = 0)                                                                   |            |
| 19 | A porta para $\rightarrow$ Q2 = 0, Q3 = 0                                                             |            |
| 20 | Confirmar tecla da porta fechada (I4 = 1), luz de aviso pisca $\rightarrow$ Q3 = 0-1-0-1              |            |
| 21 | Após 5 s fecha-se a porta (I5 = 1) $\rightarrow$ Q2 = 1                                               |            |
| 22 | Acionar barra de segurança (I7 = 0)                                                                   |            |
| 23 | A porta para $\rightarrow$ Q2 = 0, Q3 = 0                                                             |            |

# 7 Tarefa: Texto de mensagem

## 7.1 Definição da tarefa

Nesta tarefa você pode ampliar o programa do comando da porta em uma função de mensagem de texto. O diagrama complementado deve ser planejado, programado e testado. Além disso, será exibido no display do LOGO! uma mensagem do status da porta. Para que a mensagem de texto possa ser exibida através de um navegador web, é preciso selecionar o destino da mensagem do servidor web adicionalmente.

## 7.2 Adicionar mensagem de texto

Em Outros as mensagens de texto podem ser movidas e ligadas no diagrama.

- $\rightarrow$  Mova duas mensagens de texto para a interface de programação.
- → Ligue as mensagens de texto com a entrada I6 (porta está totalmente fechada NC).

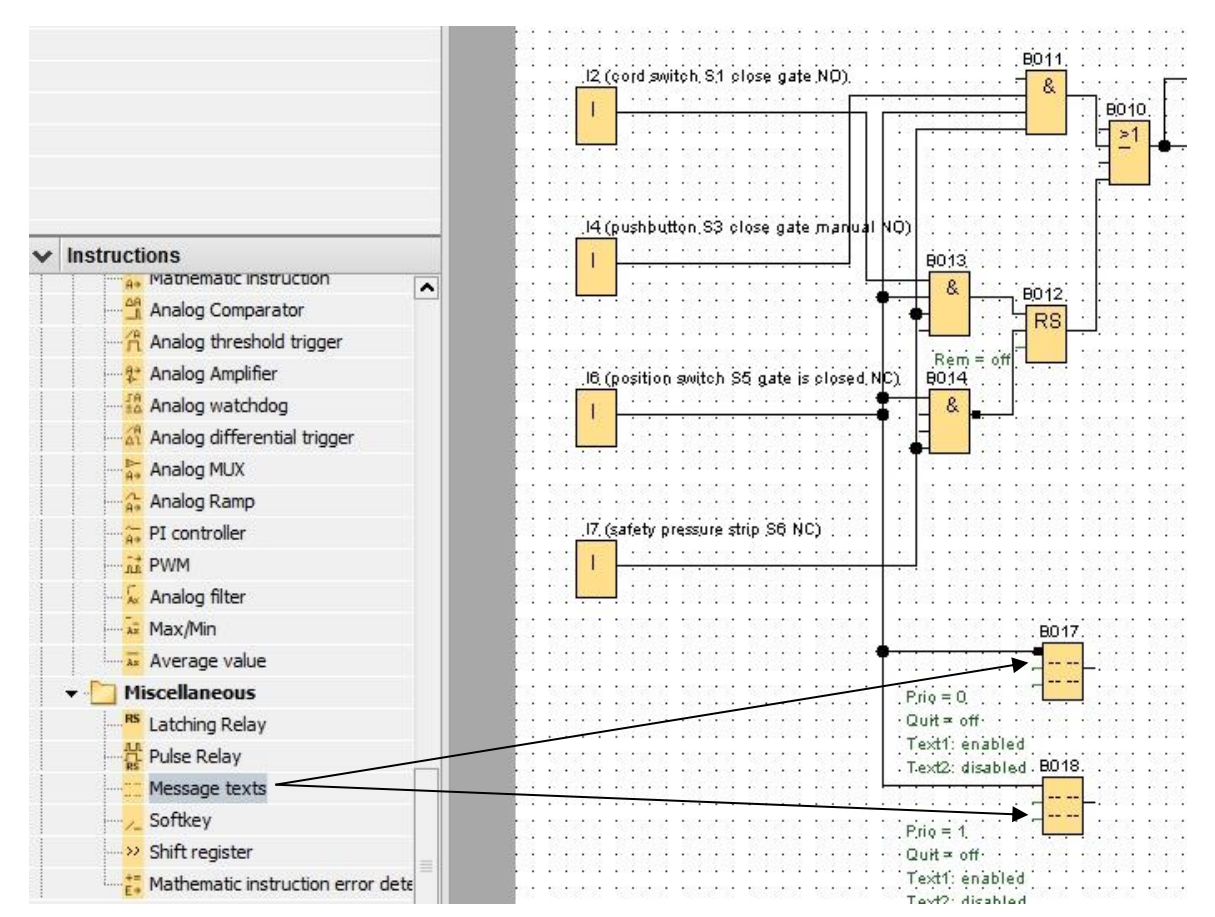

→ Ignore a ligação no bloco B017.

### Indicação:

A mensagem de texto no bloco:

- O B017 será exibido quando a porta estiver fechada.
- Já o B018 surge quando a porta estiver aberta.

## 7.3 Inserir texto de mensagem

→ Com um duplo clique no bloco de mensagem de texto B017, é aberta a janela da parametrização da mensagem de texto.

Toda mensagem de texto tem uma prioridade. Se houver várias mensagens de texto, será exibido sempre o texto com maior prioridade.

- → Selecione como destino de mensagem LOGO! Display e o servidor web.
- $\rightarrow$  Insira o texto de mensagem **PORTA fechada**.
- $\rightarrow$  Feche a janela com **OK**.

| B017 [Message texts]                    |                                                                                                    |
|-----------------------------------------|----------------------------------------------------------------------------------------------------|
| arameter Comment                        |                                                                                                    |
| Parameter                               |                                                                                                    |
| Block name:                             |                                                                                                    |
| lessage Text Setting                    |                                                                                                    |
| Priority: 0 V                           | Current character set selection Character set 1: ISO8859_1 C Enabled Character set 2: ISO8859_1 Enabled |
| ontents                                 |                                                                                                    |
| Block                                   | Parameter                                                                                               |
|                                         |                                                                                                    |
| B007 [On-Delay]                         |                                                                                                    |
| B016 [Asynchronous Pulse Generator]     |                                                                                                    |
|                                         | Current time<br>Current date                                                                            |
|                                         | Message enable time                                                                                     |
|                                         | Message enable date                                                                                     |
| licker setting                          | 🕂 Insert Parameter                                                                                      |
| Character by character:                 | Message Text                                                                                            |
| C Line by line:                         | 7 °C - AI ON/OFF Symbol 00:00 Edit manually                                                             |
| Line1 Line2 Line3 Line4 Line5           | Line6                                                                                                   |
| Message Destination                     |                                                                                                    |
| ● LOGO! Display ○ LOGO! TD ○ Both ☑ Wet | server g a t e                                                                                          |
| Protection Active                       | c l o s e d                                                                                             |
|                                         |                                                                                                    |
|                                         |                                                                                                    |
|                                         |                                                                                                    |

- → Com um duplo clique no bloco de mensagem de texto B018, é aberta a janela da parametrização da mensagem de texto.
- → Selecione como destino de mensagem LOGO! Display e o servidor web.
- $\rightarrow$  Insira o texto de mensagem **PORTA aberta**.
- $\rightarrow$  Feche a janela com **OK**.

| 🜃 B018 [Message texts]                                                         |                                                                            | ×    |
|--------------------------------------------------------------------------------|----------------------------------------------------------------------------|------|
| Parameter Comment                                                              |                                                                            |      |
| Parameter                                                                      |                                                                            |      |
| Block name:                                                                    |                                                                            |      |
| Message Text Setting                                                           |                                                                            |      |
| Priority: 1                                                                    | Current character set selection     Character set 1: ISO8859_1             |      |
| Contents                                                                       |                                                                            |      |
| Block                                                                          | Parameter                                                                  |      |
| B001 [On-Delay]<br>B007 [On-Delay]<br>IIII B016 [Asynchronous Pulse Generator] | Current time<br>Current date<br>Message enable time<br>Message enable date |      |
| Ticker setting                                                                 | Insert Parameter                                                           |      |
| Oharacter by character:                                                        | Messane Text                                                               |      |
| Line by line:                                                                  | C C AI ON/OFF Symbol 00:00 Edit manually                                   |      |
| Line1 Line2 Line3 Line4 Line5 Line6                                            |                                                                            |      |
| Message Destination                                                            |                                                                            |      |
| ● LOGO! Display ○ LOGO! TD ○ Both V Web server                                 | gate                                                                       |      |
| Protection Active                                                              | open.                                                                      |      |
|                                                                                |                                                                            |      |
| <u> </u>                                                                       |                                                                            | >    |
|                                                                                | OK Cancel                                                                  | Help |

### Indicação:

Informe-se na ajuda online sobre a utilização dos textos de mensagem.

## 7.4 Definir iluminação de fundo do texto de mensagem

É possível especificar a iluminação de fundo no display LOGO!.

| M1 [Flag]                                |
|------------------------------------------|
| Parameter Comment                        |
| Parameter:<br>Flag Number: M25 •         |
| Special flag background                  |
| M8 = Initialization Flag                 |
| M25 = LOGO! displays white backlight     |
| M26 = LOGO! TD white backlight           |
| M27 = Message Character Set Flag         |
| M28 = LOGO! displays the amber backlight |
| M29 = LOGO! displays red backlight       |
| M30 = LOGO! TD amber backlight           |
| M31 = LOGO! TD red backlight             |
|                                          |
| OK Cancel Help                           |

→ Coloque o marcador 25 atrás do texto de mensagem (B017) para iluminação de fundo branca e atrás do texto (B018) o marcador 28 para iluminação de fundo amarela.

| 2752 | 51         | 1777-1878 1777-1878                                                            | 1972/93    | S. 1  | 275 | 1                                       | 12 22         | 1535   | 100 | - 50               | 15  | 500 | 1   | 15    | 10  | 12  | 20 | 13  | 50     | 1   | 20                         | 12    | 15  | 12  | 32   | 27               |
|------|------------|--------------------------------------------------------------------------------|------------|-------|-----|-----------------------------------------|---------------|--------|-----|--------------------|-----|-----|-----|-------|-----|-----|----|-----|--------|-----|----------------------------|-------|-----|-----|------|------------------|
|      | •          |                                                                                | Do de      | - · · | •   | •                                       | in            |        | à   | ÷.                 | ÷., | ·   |     | •     |     | .:  | έ. | ÷., |        | 1   | ż                          | •     | •   | •   | -33  | ÷.               |
| •    | · 1        |                                                                                | . 801      | 4     | •   |                                         | MZC           | 111    | DG  | .0:                |     | spi | ay  | 5 (1) | Int | te  | Da | IC  | ai     | gn  | IJ                         | •     |     | •   | •    |                  |
|      | · •        |                                                                                | 1000       |       | •   | •                                       | M             |        | • • | •                  | •   |     | •   | •     | •   |     | •  | •   | •      | •   | •                          | •     | •   | •   | •    | ÷.               |
| 205  | 1          | 1010101010101                                                                  | -          |       |     | 1                                       | 101           | F      |     |                    | 1   | 5   | 1   | 15    | 15  | 8   | 13 | 53  | 5      | 1   | 1                          | 1     | 15  | 3   | 12   | 8                |
|      |            | Prio = 0                                                                       | -          |       |     |                                         |               | 1      |     | - 53               | •   |     |     | •     |     | 1   | -  | •   | •      | 3   | 1                          | •     |     | 3   | - 53 | 3                |
|      | ·          |                                                                                |            | · ·   |     | 1                                       | × 1           | • •    |     | 1                  | •   | 1   | 1.5 | •     | 1   |     | 1  | •   |        |     | •                          | •     | 1   |     | 1    | 8                |
|      | •          | ·Quit = off····                                                                |            | • •   | •   | •                                       | • •           |        | • • | •                  | •   |     |     | •     | •   |     | •  | •   | •      | •   | •                          | •     | •   | •   |      | ÷.               |
| 205  | 5          | Text1: enabled                                                                 | 21.5       | 88 1  | 15  | 15                                      | St 13         | 1535   |     |                    | 1   | 5   | 1   | 15    | 15  | 3   | 13 | 5   | 5      | 3   | 1                          | 1     | 15  | 1   | 12   | 8                |
|      | · ·        |                                                                                | · _ ·      | 20.0  | · • | •                                       |               |        | 1.1 | 11                 | ٠.  |     | 5 5 | :.    | . • | 1.2 | 15 | •   | 1      | 12. |                            | . * . |     |     | - 52 |                  |
|      |            |                                                                                | - DO 44    |       |     |                                         | - <b>1</b> 00 |        |     |                    |     |     |     |       |     |     |    |     |        |     |                            | -     |     |     |      |                  |
| • •  | •          | <ul> <li>Text2: disabled</li> </ul>                                            | . 801      | B     | •   | •                                       | M28           |        | DG  | 0!                 | di  | spl | ays | s ti  | he  | ar  | πb | er  | p      | ac  | k                          | Ig    | ht) | ۱.  | •    |                  |
|      | :          | Text2: disabled                                                                | . 801      | B     | :   |                                         | M28           |        | DG  | ·0!                | di  | spl | ay: | s ti  | he  | ar  | πb |     | . р    | ас  | kl                         |       | h1) | •   | •    |                  |
| : :  | ÷Ļ         | Text2: disabled                                                                | . B01:     | B     |     |                                         | M28           | -<br>- | DG  |                    | di  | spi | ay: | s ti  | he  | ar  | πb | er  |        | ас  | :                          | 1g    | h1) | ).  | 1.00 |                  |
|      | : L<br>: : | Text2: disabled                                                                | . 801:<br> | B     | :   | ••••••••••••••••••••••••••••••••••••••• | M28           | -      | DG  | ·O!                | di  | spi | ay: | s ti  | he  | ar  | nb | er  |        | ас  |                            |       | ht) | · · | 100  |                  |
|      | :          | Text2: disabled                                                                | . 801:<br> |       |     | · · · · ·                               | M28           |        | DG  | •0!                | di  | sp  | ay: | 5 ti  | ne  | ar  | nb |     |        | ас  | :                          | ıg    | ht) | ).  |      |                  |
|      |            | Text2: disabled<br>Prio = 1.<br>Quit ≃ off                                     | . 801:<br> | B     |     |                                         | M28           |        | DG  | ·O!                | di  | sp  | ay: | 5 ti  | ne  | ar  | nb |     |        | ас  | :                          |       | h1) | ).  |      |                  |
|      | :          | . Text2: disabled<br>Prio = 1<br>Quit ≈ off<br>Text1: enabled                  | . B01:     |       |     | • • • • • •                             | M28           |        | DG  |                    | di  | spl | ay: | s ti  | ne  | ar  | nb | er  |        | ас  |                            | Ig    | ht) |     |      | N DESCRIPTION OF |
|      |            | Text2: disabled<br>Prio = 1<br>Quit = off<br>Text1: enabled                    |            |       |     |                                         | M28           |        | DG  | ·O!                | di  | sp  | ay: | s ti  | ne  | ar  | nb |     | · b    | ас  | ;k()                       | Ig    | ht) |     |      |                  |
|      |            | Text2: disabled<br>Prio = 1<br>Quit = off<br>Text1: enabled<br>Text2: disabled |            |       |     | • • • • • • • •                         | M28           |        | 0G  | ·O!<br>·<br>·<br>· | di  | sp  | ay: | s ti  | ne  | ar  | nb |     | Ъ.<br> | ас  | :<br>:<br>:<br>:<br>:<br>: | ig    | ht) |     |      |                  |

#### Indicação:

A saída do bloco de texto de mensagem deve ser ligada. Como alternativa você pode ligar também um borne aberto.

# 7.5 Simulação do texto de mensagem

→ Para iniciar a simulação, clique com o mouse no símbolo Simulação na barra de ferramentas. Agora você está no modo de simulação.

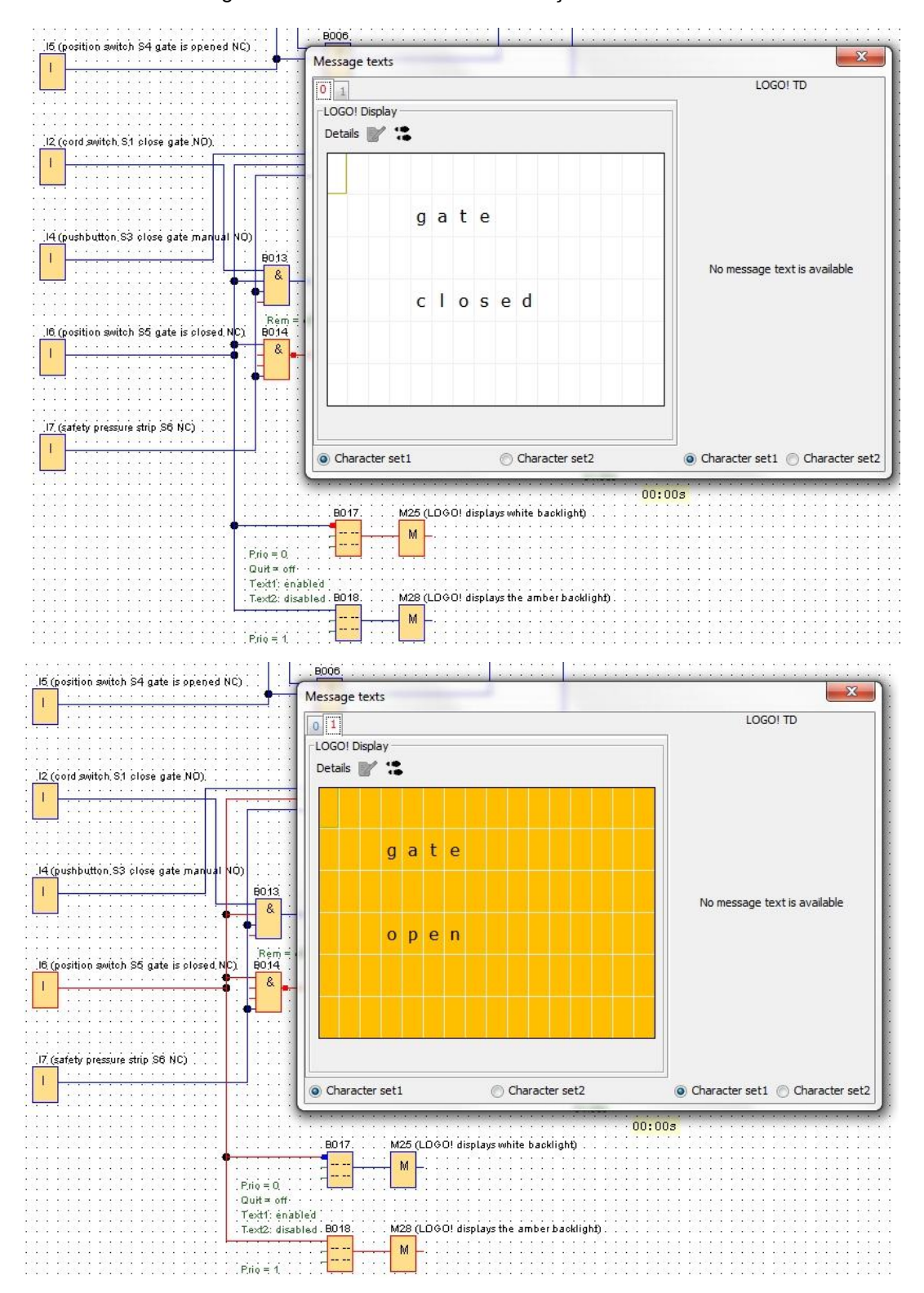

Gratuito para o uso em centros de treinamento/pesquisa e desenvolvimento. © Siemens AG 2016. Todos os direitos reservados. SCE\_PT\_900-011\_Startup\_LOGO!\_0BA8\_R1603.docx

# 7.6 Teste online do texto de mensagem

111

I1 12 13

Ш 111

I4 I5 I6 I7

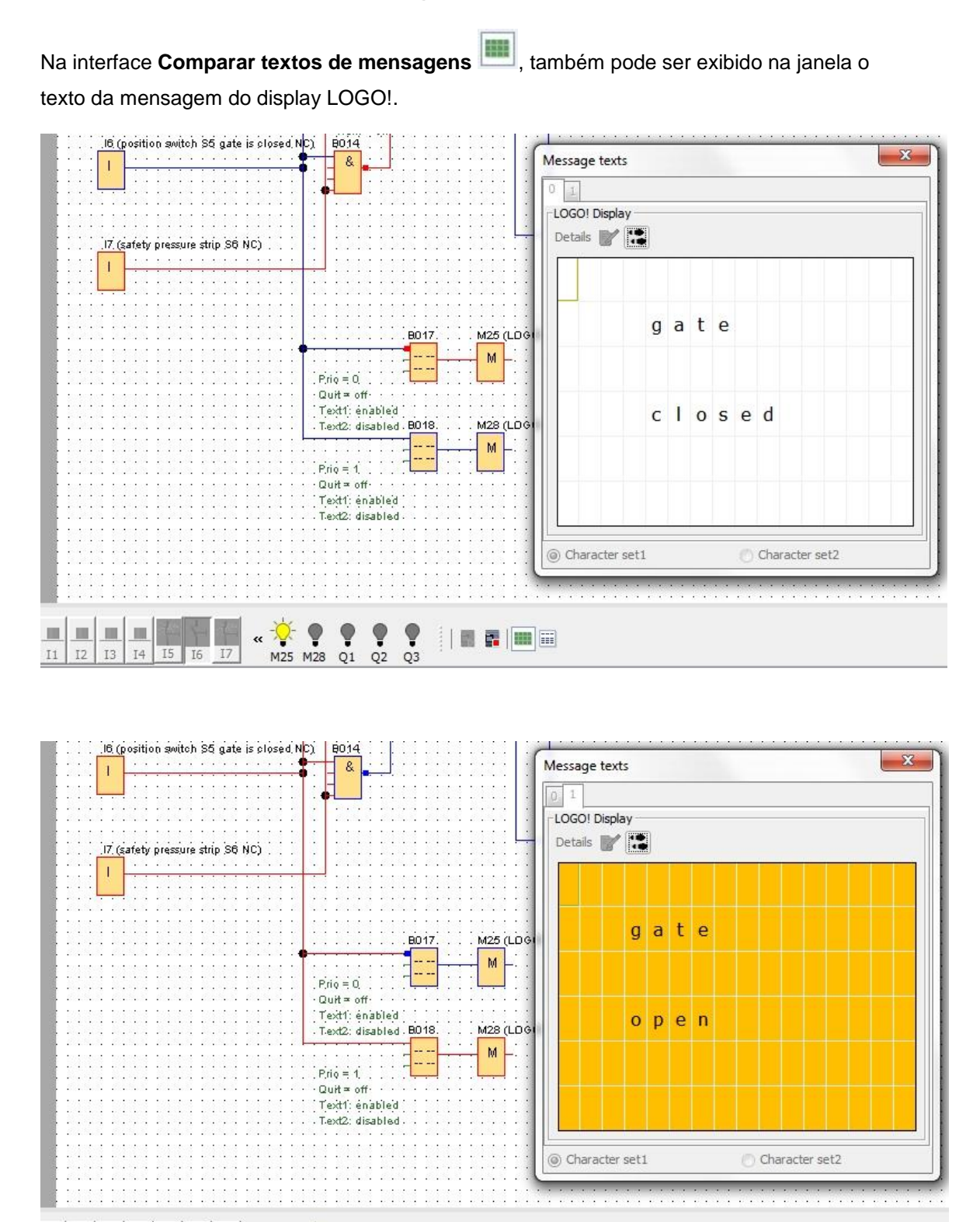

34

Gratuito para o uso em centros de treinamento/pesquisa e desenvolvimento. © Siemens AG 2016. Todos os direitos reservados. SCE\_PT\_900-011\_Startup\_LOGO!\_0BA8\_R1603.docx

M25 M28 Q1 Q2 Q3

.

«

# 7.7 Lista de verificação "Mensagem de texto"

| N٥ | Descrição                                                                                             | verificada |
|----|----------------------------------------------------------------------------------------------------|------------|
| 1  | projeto criado                                                                                        |            |
| 2  | Comando LOGO! reconhecido e registrado no projeto                                                     |            |
| 3  | Carregamento do programa no LOGO! efetuado com sucesso e sem mensagem de erro                         |            |
| 4  | Mensagem de texto no LOGO! Display "Porta fechada" com fundo branco                                   |            |
| 5  | Acionar interruptor de tensão da porta aberta (I1 = 1), luz de aviso pisca $\rightarrow$ Q3 = 0-1-0-1 |            |
| 6  | Após 5 s abre-se a porta (I6 = 1) $\rightarrow$ Q1 = 1                                                |            |
| 7  | Mensagem de texto no display LOGO! "Porta aberta" com fundo amarelo                                   |            |
| 8  | Porta totalmente aberta (I5 = 0) $\rightarrow$ Q1 = 0, Q3 = 0                                         |            |
| 9  | Acionar interruptor de tensão da porta em (I2 = 1), luz de aviso pisca $\rightarrow$ Q3 = 0-1-0-1     |            |
| 10 | Após 5 s fecha-se a porta (I5 = 1) $\rightarrow$ Q2 = 1                                               |            |
| 11 | Porta fechada (I6 = 0) $\rightarrow$ Q2 = 0, Q3 = 0                                                   |            |
| 12 | Mensagem de texto no LOGO! Display "Porta fechada" com fundo branco                                   |            |
| 13 | Confirmar tecla da porta aberta (I3 = 1), luz de aviso pisca $\rightarrow$ Q3 = 0-1-0-1               |            |
| 14 | Após 5 s abre-se a porta (I6 = 1) $\rightarrow$ Q1 = 1                                                |            |
| 15 | Mensagem de texto no display LOGO! "Porta aberta" com fundo amarelo                                   |            |
| 16 | Soltar tecla da porta aberta (I3 = 0) $\rightarrow$ Q1 = 0, Q3 = 0                                    |            |
| 17 | Confirmar tecla da porta fechada (I4 = 1), luz de aviso pisca $\rightarrow$ Q3 = 0-1-0-1              |            |
| 18 | Após 5 s fecha-se a porta (I5 = 1) $\rightarrow$ Q2 = 1                                               |            |
| 19 | Soltar tecla da porta fechada ( $I4 = 0$ ) $\rightarrow$ Q2 = 0, Q3 = 0                               |            |
| 20 | Acionar interruptor de tensão da porta em (I2 = 1), luz de aviso pisca<br>$\rightarrow$ Q3 = 0-1-0-1  |            |
| 21 | Após 5 s fecha-se a porta (I5 = 1) $\rightarrow$ Q2 = 1                                               |            |
| 22 | Acionar barra de segurança (I7 = 0)                                                                   |            |
| 23 | A porta para $\rightarrow$ Q2 = 0, Q3 = 0                                                             |            |
| 24 | Confirmar tecla da porta fechada (I4 = 1), luz de aviso pisca $\rightarrow$ Q3 = 0-1-0-1              |            |
| 25 | Após 5 s fecha-se a porta (I5 = 1) $\rightarrow$ Q2 = 1                                               |            |
| 26 | Acionar barra de segurança (I7 = 0)                                                                   |            |
| 27 | A porta para $\rightarrow$ Q2 = 0, Q3 = 0                                                             |            |

# 8 Exibir mensagem de texto através de um servidor web

## 8.1 Ativar servidor web no LOGO!

Para exibir a mensagem de texto no LOGO! através de um servidor web, é preciso ativar primeiro as configurações online do LOGO! do servidor web.

- → Dê um duplo clique em **Configurações** no projeto de rede.
- $\rightarrow$  Na janela configurações LOGO! selecione a aba **Configurações online**.

| Tools                                   | Network view                                   |                              |                 | /             |
|-----------------------------------------|------------------------------------------------|------------------------------|-----------------|---------------|
| Vetwork Project                         | 📑 Add New Device ጆ Go Online 📓                 | 🛙 Go Offline 🛛 🕄 Zoom In 🔍 Z | oom Out         |               |
| ate_control                             | Local PC                                       | LOGO! settings               |                 |               |
| - D Logo8_1 [LOGO! 0BA8]                |                                                | Offline settings Onl         | ine settings    |               |
| Settings<br>맑 <sup>o</sup> gate_control |                                                | General<br>Hardware type     | Name settings   |               |
|                                         |                                                | I/O settings                 | Device name:    | Logo8_1       |
|                                         |                                                | I/O names                    | Program Name:   |               |
|                                         |                                                | Program passwore             |                 | P.            |
|                                         | Logo8_1                                        | Power on                     |                 |               |
|                                         | 192,168.0.1                                    | Message text                 | IP settings     | *             |
|                                         | CALLER AND AND AND AND AND AND AND AND AND AND | Additional info              | IP Address:     | 192.168. 0. 1 |
|                                         |                                                | Statistics                   | Subnet Mask:    | 255.255.255.0 |
|                                         |                                                | Comment                      | Default gateway |               |

→ Clique em **Conectar**, para ativar as configurações online do LOGO!.

| Correction Correction |                                                                  |
|----------------------------------------------------------------------------------------------------|------------------------------------------------------------------|
| Offline settings Online settings                                                                                                    | S                                                                |
| Connect to LOGO!                                                                                                    | Interface                                                        |
| Assign IP address                                                                                                    | Connect through: Ethernet   Intel(R) Ethernet Connection I217-LM |
| Set clock<br>Operating mode                                                                                                    | Target                                                           |
| TD power-on screen                                                                                                    |                                                                  |
| Upload data log                                                                                                    | — T                                                              |
| Summer/Winter time                                                                                                    | Connect                                                          |
| Access control settings<br>Dynamic server IP filter                                                                                                    | Target IP address: 192.168. 0. 1 Address book                    |
| Clock Sync with EM Switch                                                                                                    | Accessible LOGO!: 🥴 😂                                            |
|                                                                                                    | Name IP Address Subnet Mask Gateway MAC address Status           |
|                                                                                                    |                                                                  |
|                                                                                                    |                                                                  |
|                                                                                                    |                                                                  |
|                                                                                                    |                                                                  |
|                                                                                                    | K N                                                              |
|                                                                                                    | OK Cancel Help                                                   |

- $\rightarrow$  Clique em Configurações para o controle de acesso.
- $\rightarrow$  Confirme a troca no modo de operação **STOP**.

| Offline settings Online settings                                                                                                    |                                                                                     |               |
|----------------------------------------------------------------------------------------------------|-------------------------------------------------------------------------------------|---------------|
| Connect to LOGO!<br>Show FW version                                                                                                    | Remote access                                                                       | <u> </u>      |
| Assign IP address<br>Set clock<br>Operating mode<br>Clear program and password                                                                                                  | Allow remote access Enable password protection for remote access Enter new password |               |
| To power-on screen<br>Hours Counter<br>Upload data log<br>Diagnostics<br>Summer/Winter time<br>Access control settings<br>Dynamic server IP filter<br>Clock Sync with EM Switch | Allow LOGO!<br>Allow LOGO!<br>Yes No                                                |               |
|                                                                                                    | Enter new password New password: Confirm New Password: Apply Web server access      |               |
|                                                                                                    | Allow Web server access                                                             | •             |
|                                                                                                    | 0                                                                                   | K Cancel Help |

#### $\rightarrow$ Coloque um tique em Permitir acesso ao servidor web e clique na tecla Utilizar

| Market LOGO! settings                                                                                  |                                                                                                    | ×           |
|----------------------------------------------------------------------------------------------------|----------------------------------------------------------------------------------------------------|-------------|
| Offline settings Online settings                                                                       | à                                                                                                    |             |
| Connect to LOGO!<br>Show FW version<br>Assign IP address                                               | New password:<br>Confirm New Password:                                                                                               |             |
| Set clock<br>Operating mode<br>Clear program and password<br>TD power-on screen                        | Apply<br>Web server access                                                                                                    |             |
| Hours Counter<br>Upload data log<br>Diagnostics                                                        | Enable password protection for Web server access                                                                                     |             |
| Summer/Winter time<br>Access control settings<br>Dynamic server IP filter<br>Clock Sync with EM Switch | Enter new password New password: Confirm New Password: Apply                                                                         |             |
|                                                                                                    | Control operation from the LOGO! TD<br>Allow operation control from the LOGO! TD<br>Enable password protection for operation control |             |
|                                                                                                    | Enter new password<br>New password:<br>Confirm New Password:                                                                         | v           |
|                                                                                                    | ОК                                                                                                    | Cancel Help |

O servidor web será ativado e o LOGO! alterna novamente para o modo de operação RUN.

 $\rightarrow$  Confirme a troca no modo de operação **RUN**.

| M LOGO! settings                 |                                                  | 23             |
|----------------------------------|--------------------------------------------------|----------------|
| Offline settings Online settings |                                                  |                |
| Connect to LOGO!                 | New password:                                    | ·              |
| Show FW version                  | Confirm New Password:                            |                |
| Assign IP address                |                                                  |                |
| Set clock                        |                                                  |                |
| Operating mode                   |                                                  |                |
| Clear program and password       | Web server The device is in STOP mode.           |                |
| TD power-on screen               | V Alle Change to RUN?                            |                |
| Hours Counter                    |                                                  |                |
| Upload data log                  | Yes No                                           |                |
| Diagnostics                      |                                                  |                |
| Summer/Winter time               | Enter new password                               |                |
| Access control settings          | New password:                                    |                |
| Dynamic server IP filter         | Confirm New Paceword                             |                |
| Clock Sync with EM Switch        | Committee Password.                              |                |
|                                  |                                                  |                |
|                                  | Apply                                            |                |
|                                  | Control operation from the LOGO! TD              |                |
|                                  | Allow operation control from the LOGO! TD        |                |
|                                  | Enable password protection for operation control |                |
|                                  |                                                  |                |
|                                  | Enter new password                               |                |
|                                  | New password:                                    |                |
|                                  |                                                  |                |
|                                  | Confirm New Password:                            | •              |
|                                  |                                                  | OK Cancel Help |

 $\rightarrow$  Feche a janela de configurações LOGO! com **OK**.

# 8.2 LOGO! no servidor web

 $\rightarrow$  Inicie o Internet Explorer e insira o endereço de IP do LOGO!.

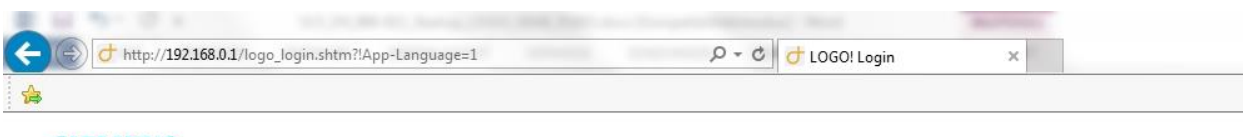

### SIEMENS

| Welcome<br>Please log on |                              |                              |                                     |
|--------------------------|------------------------------|------------------------------|-------------------------------------|
|                          | L= M 11 12 13 14 15 16 17 18 | Log on                       |                                     |
|                          |                              | Name<br>Password<br>Language | Web User  English Keep me logged on |
|                          |                              |                              | Log on                              |
|                          |                              |                              |                                     |

 $\rightarrow$  Altere o idioma para **Português** e clique em **Log in**.

| Web User<br>Log off |                              |               |             |
|---------------------|------------------------------|---------------|-------------|
| LOGO! System        | L+ M 11 12 13 14 15 16 17 18 | System        |             |
| LOGOI Variable      | 0000000000                   | Device Series | 0BA8        |
| LOGO! BM            |                              | Device Type   | 12/24RCE    |
| 0.000170            |                              | FW Version    | V1.08.01    |
| LOGO! ID            | SIEMENS LOGO!                | IP Address    | 192.168.0.1 |
|                     |                              | Guius         | Kunning     |
|                     |                              |               |             |

- Veb User Log off LOGOI System LOGOI Variable LOGOI TD gate closed LAN
- $\rightarrow$  Clique em **LOGO! BM**, para exibir o display do LOGO! no servidor web.

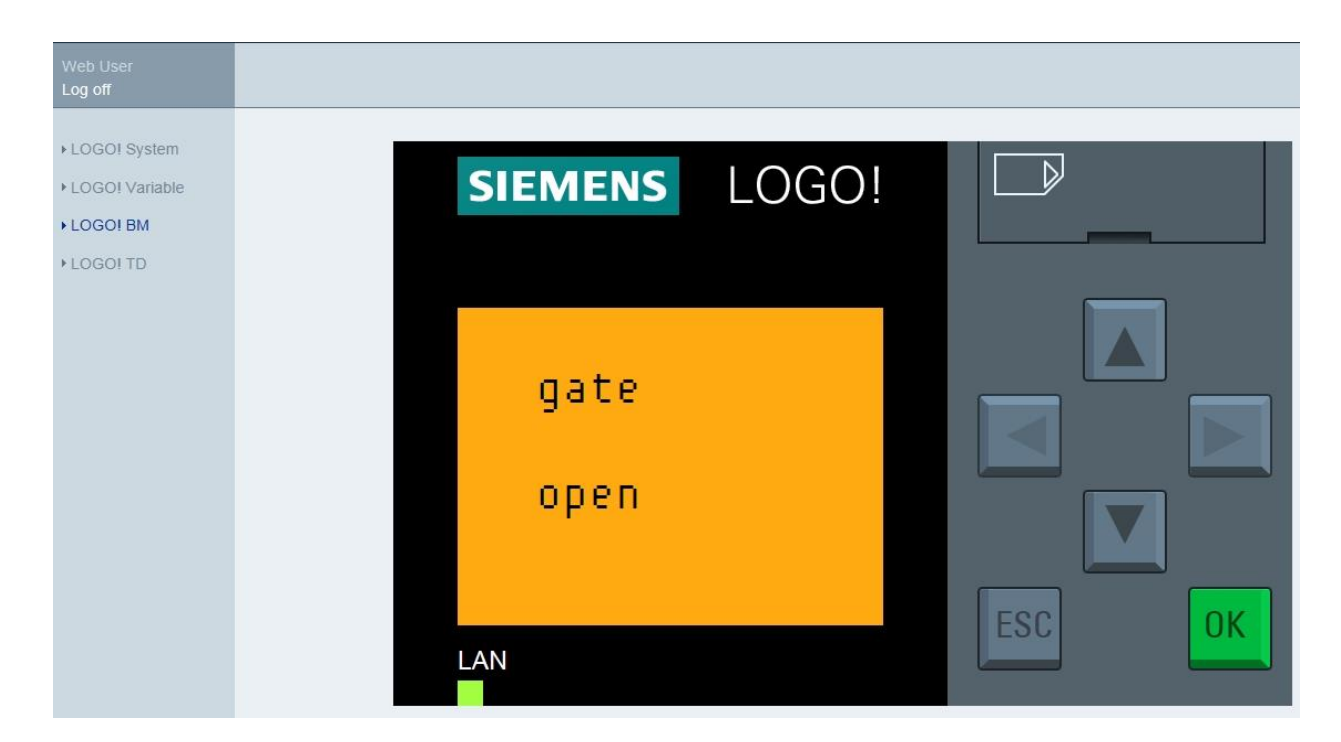

### Indicação:

Informe-se na ajuda online sobre a utilização da visualização da web.

# 9 Informações adicionais

Na pasta "Instruções" desta **documentação de treinamento 900-011** encontram-se informações adicionais sobre programação e manuseio do LOGO!, assim como ajuda online, manual do LOGO! e apresentações do LOGO!. Veja abaixo o link.

Além disso, você pode encontrar uma coleção de links úteis como com dicas e orientações, como por ex.,: **LOGO! Web Based Training,** Getting Started, vídeos, tutoriais, aplicativos, manuais, guias de programação e testes de software/firmware no link a seguir:

www.siemens.com/sce/logo